МИНИСТЕРСТВО ОБРАЗОВАНИЯ И НАУКИ РОССИЙСКОЙ ФЕДЕРАЦИИ

ФЕДЕРАЛЬНОЕ АГЕНТСТВО ПО ОБРАЗОВАНИЮ

САНКТ-ПЕТЕРБУРГСКИЙ ГОСУДАРСТВЕННЫЙ УНИВЕРСИТЕТ ИНФОРМАЦИОННЫХ ТЕХНОЛОГИЙ, МЕХАНИКИ И ОПТИКИ

И.А. Зикратов, В.В. Косовцев, В.Ю. Петров

# Разработка и стандартизация программных средств и информационных технологий.

Учебное пособие

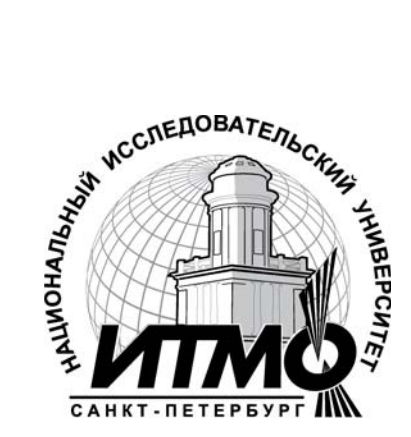

Санкт-Петербург

2010

Зикратов И.А., Косовцев В.В., Петров В.Ю. Разработка и стандартизация программных средств и информационных технологий . Учебное пособие. - СПб: СПбГУ ИТМО, 2010. -91 с.

Учебное пособие преследует цель - практическое усвоение студентами лекционного материала по курсу «Разработка и стандартизация программных средств и информационных технологий» и самостоятельное овладение навыками использования современных средств информационных технологий для разработки пользовательских приложений в среде Office.

Для студентов специальностей 080801 «Прикладная информатика в экономике».

Рекомендовано к печати на заседании совета Гуманитарного факультета, протокол № 15 от 19 октября 2010 г.

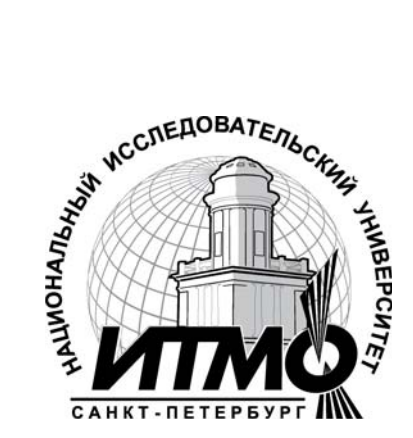

В 2009 году Университет стал победителем многоэтапного конкурса, в результате которого определены 12 ведущих университетов России, которым присвоена категория «Национальный исследовательский университет». Министерством образования и науки Российской Федерации была утверждена Программа развития государственного образовательного учреждения высшего профессионального образования «Санкт-Петербургский государственный университет информационных технологий, механики и оптики» на 2009–2018 годы.

©Санкт-Петербургский государственный университет информационных технологий, механики и оптики, 2010

© И.А.Зикратов, В.В. Косовцев, В.Ю. Петров, 2010

# ОГЛАВЛЕНИЕ.

| Введение                                                                                                    | . 5      |
|----------------------------------------------------------------------------------------------------|----------|
| 1. Классы в офисном программировании                                                                                                    | 6        |
| 1. Создание пользовательского класса                                                                                                    | 6        |
| 2. Использование пользовательского класса                                                                                                    | 1        |
| 3. Создание проекта для семейства классов                                                                                                    | . 1      |
| 3.1 Проектирование второго класса проекта – Гараж                                                                                                    | 1        |
| 3.2 Проектирование проекта, использующего классы с наследо-                                                                                            | 2        |
| 2 Пискори ю файни (файнори й ррод и рирод)                                                                                                    | 2        |
| 1. Основные положения                                                                                                    | . J<br>3 |
| <ol> <li>Открытие закрытие и удаление пискорых файдов</li> </ol>                                                                                       | 3        |
| 2. Открытие, закрытие и удаление дисковых файлов                                                                                                    | 3        |
| <ol> <li>Операторы для записи и чтения данных из фаилов</li> <li>Управление файдами последователь ного доступа</li> </ol>                              | J<br>3   |
| 4. э правление фаилами последовательного доступа<br>1. Запись данных в файд при использовании инструкции. Print#                                       |          |
| <ul> <li>4.1. Запись данных в файл при использовании инструкции 11пп.</li> <li>4.2. Запись данных в файл при использовании инструкции Write#</li></ul> | . 3      |
| 4.3. Чтение ланных из файла при использовании инструкции Inpu                                                                                          | ıt       |
| и инструкции Input#                                                                                                    | 3        |
| 4.4. Чтение данных из файда при использовании функции Line In                                                                                          | -        |
| put                                                                                                    | 3        |
| 5. Управление файлами произвольного и бинарного доступа                                                                                                | . 3      |
| 5.1. Операторы записи - Put и – Get                                                                                                    | . 3      |
| 5.2. Создание запроса на получение доступа к любой записи из                                                                                           |          |
| файлов произвольного доступа                                                                                                    | . 4      |
| 5.3. Улаление записей и строк из файлов.                                                                                                    | 4        |
| 3. Win32 API B VBA                                                                                                    | 4        |
| 1. Основные положения                                                                                                    | . 4      |
| 2. Описание функций Win32 API и их использование                                                                                                    | 4        |
| 3 Строковые функции Win32 API                                                                                                    | 4        |
| 4. Расширенные средства создания приложений Office. Технология                                                                                         | •        |
| ActiveX                                                                                                    | 5        |
| 1. Основные положения                                                                                                    | 5        |
| 2. Созлание и управление объектами Automation из программ                                                                                              | . 5      |
| 2.1. Использование функции CreateObject                                                                                                    | 5        |
| 2.1.1 Позлнее связывание                                                                                                    | 5        |
| 2.1.2. Раннее связывание                                                                                                    | 5        |
| 2.2. Использование функции GetObject                                                                                                    | 5        |
| 3 Управление связанными и внедренными объектами                                                                                                    |          |
| 3.1. Использование семейства объектов. ОГ FObjets                                                                                                    | 5        |
| 3.2 Использование функции GetObject без запуска приложения.                                                                                            |          |
| сервера                                                                                                    | 6        |
| 4. Технология создания элементов управления ActiveX                                                                                                    | . 6      |

| 5. Справочная система в Office                                                             | 64       |
|--------------------------------------------------------------------------------------------|----------|
| 1. Основные положения                                                                      | 64       |
| 2. Создание <i>html-файлов</i> , описывающих отдельные темы (подгото-<br>вительная работа) | 66       |
| 3. Создание простой справочной системы                                                     | 67       |
| 3.1. Создание файла проекта                                                                | 67       |
| 3.2. Создание содержания справочной системы                                                | 69       |
| 3.3. Настройка параметров справочной системы                                               | 72       |
| 3.4. Компиляция и тестирование справочной системы                                          | 73       |
| 4. Модификация и усложнение справочной системы                                             | 73       |
| 4.1. Создание ключей (индексов) для поиска информации                                      | 73       |
| 4.2. Создание справочной системы с полнотекстовым поиском                                  | 75       |
| 4.3. Создание расширенного варианта полнотекстового поиска                                 | 76       |
| 5. Запуск справочной системы                                                               | 76       |
| 6. Задание                                                                                 | 77       |
| 6. Примеры и практические задания<br>Литература                                            | 78<br>87 |

#### введение

Пособие предполагает использование и изучение студентами методов проектирования программного обеспечения и средств стандартизации. При этом, материал продолжает обучение информационным технологиям и технологии визуального офисного программирования. Представленная для пользователей работа базируется на примерах разобранных при изучении таких дисциплин как «Информационные системы» и «Информационные технологии». Большинство вопросов и проблем, связанных с созданием простых программ, пользовательских интерфейсов, приложений для решения пользовательских задач, рассмотрены в пособиях «Информационные системы в экономике» и «Информационные технологии в управлении» [1,2]. Данная работа предполагает изучение более сложных вопросов проектирования программного обеспечения и средств стандартизации.

# 1. КЛАССЫ в ОФИСНОМ ПРОГРАММИРОВАНИИ

#### 1. СОЗДАНИЕ ПОЛЬЗОВАТЕЛЬСКОГО КЛАССА.

Офисное программирование предполагает использование встроенного в Office языка Visual Basic for Application (VBA) для создания пользовательских приложений в среде Microsoft Office. VBA является подмножеством Visual Basic-a и представляет собой язык объектно-ориентированного программирования (ООП). Начиная с Office 2000 VBA использует отношениянаследования, которые являются одним из свойств языков ООП. Помимо этого VBA использует встраивание, которое является разновидностью наследования. Связано это с тем, что в Office уже существует огромное количество объектов, которые вложены друг в друга.

Неотъемлемой частью любого языка объектно-ориентированного программирования является понятие – *класс*. В данной работе рассмотрен пример создания пользовательских классов и использование их в программе.

Как известно, класс должен иметь свойства, методы и над его объектами должны происходить события. В самом общем виде проект может включать множество классов, часть из которых является потомками, а часть родителями. Перед тем как приступать к программированию следует нарисовать схему. В ней, в самом общем виде, отображают классы, их связи, указывающие на потомков и родителей, свойства классов, методы и события.

В качестве примера, рассмотрим вариант создания проекта «Гаражный кооператив». Как вариант модель взаимодействия объектов этого проекта может включать следующие классы объектов:

- машина,

- хозяин машины,

- гараж,

- хозяин гаража,

- владелец, человек, который может владеть машиной или гаражом. В принципе, он может не обладать ничем, то есть быть потенциальным владельцем, а может обладать и тем и другим.

Иерархия объектов для данного случая может быть представлена в виде схемы на рисунке 1.1. Каждый класс объектов имеет свои свойства, методы и определенным образом связан с объектами другого класса

На этом рисунке помимо модели объектов отображены свойства, методы и события для объекта Владелец. Все они в дальнейшем могут быть дополнены и изменены. Свойства и методы других классов на схеме не приведены. Их будем добавлять и расширять по мере усложнения модели проекта.

#### <u>Задание №1</u>

Создать проект и программу, позволяющих использовать один класс, из рассмотренных в схеме семейства классов, а именно – класс Владелец.

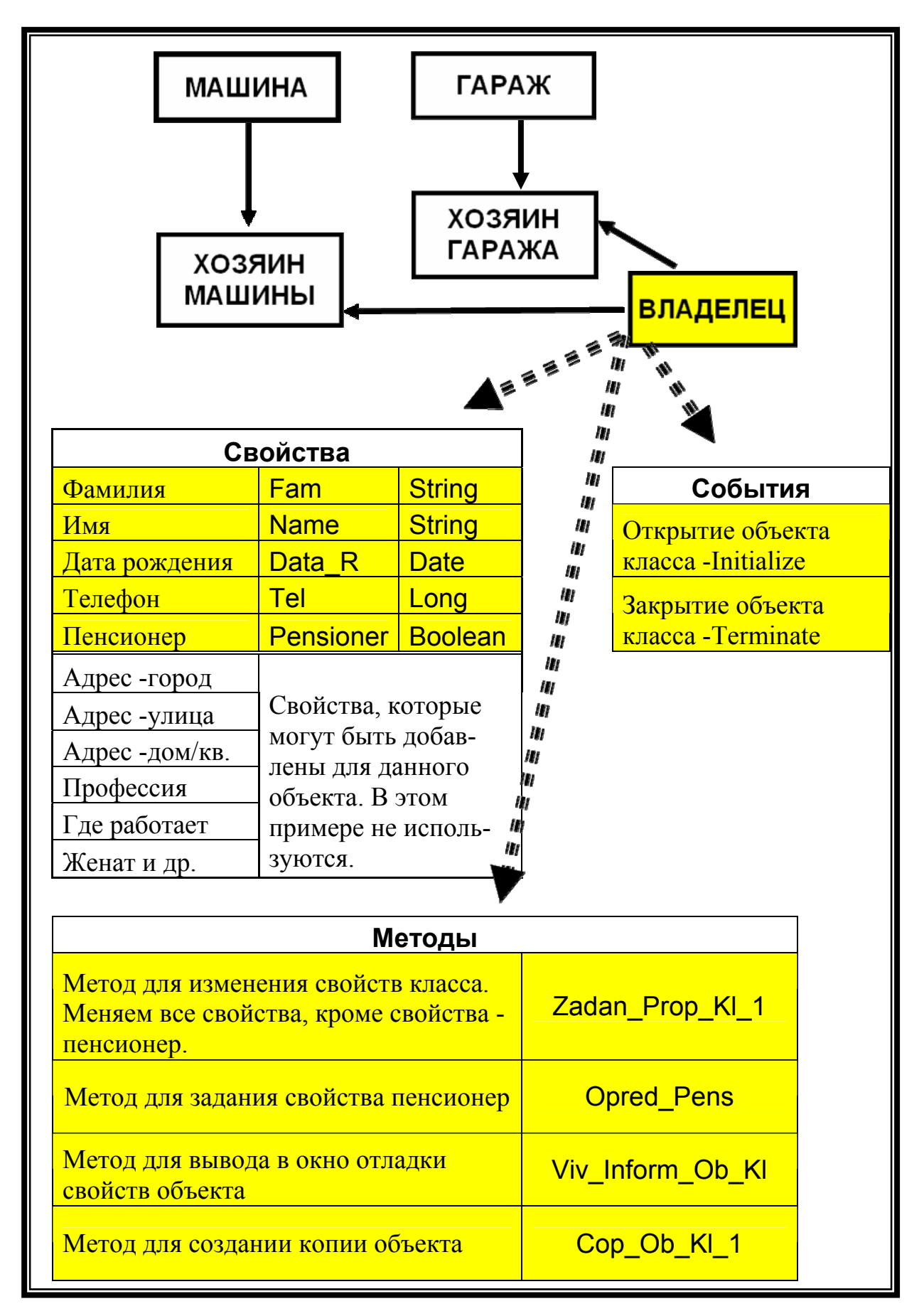

Рисунок 1.1. Схема проекта

Для того чтобы создать *класс* необходимо выполнить команду меню редактора VBA *Insert/Class Module*, после чего в окне свойств данного класса присвоить ему имя и в окне программного кода написать соответствующий текст, так как это сделано на рисунке 1.2.

| hicrosoft Visual Basic - Klas_011.XLS                                                                          | 5 - [Bnageneu (Code)]                                                                                                    |
|----------------------------------------------------------------------------------------------------|----------------------------------------------------------------------------------------------------|
| 🗙 🖳 - 💭   人 🖬 (出 井) 🧐 🕬                                                                                        | 🕨 🗉 🖬 🧏 🦉 🚰 🧺 🖂   🞯   Ln 10, Col 56                                                                                                    |
| 3 <mark>⊠ _</mark> File <u>E</u> dit <u>V</u> iew <u>I</u> nsert F <u>o</u> rmat                               | <u>D</u> ebug <u>R</u> un <u>T</u> ools <u>A</u> dd-Ins <u>W</u> indow <u>H</u> elp                                                                                                    |
| Project - VBAProject 🔀                                                                                         | eneral)                                                                                                    |
| Владелец           Ш           Пист1 (Лист1)           Пист2 (Лист2)           Пист3 (Лист3)           Модуль1 | 'Класс Владелец<br>'Для создания класса нужно выполнить команду меню<br>'Insert/Class Module, после чего следует<br>'командой -Вид\Окно свойств (View/Properties) -<br>'вызовите Окно свойств<br>'и дайте классу имя - Владелец. |
| Properties - Владелец 🔀<br>Владелец ClassModule 💌                                                              | 'Свойства класса :Name, Fam, Date_R и Tel закрой<br>'Получить, изменить их можно только через методы в<br>'Вне класса доступа к его свойствам нет.                                                                               |
| Alphabetic Categorized<br>(Name) Владелец<br>Instancing 1 - Private                                            | ' Для этого, объявляя свойства в разделе деклораци<br>' воспользовавшись ключевым словом Private сделай<br>' всем процедурам и функциям модуля класса.                                                                           |

Рисунок 1.2. Создание класса Владелец

Полный текст программного кода модуля класса Владелец с подробными комментариями приведен ниже.

<u>Задание №1</u>. Наберите текст программ, представленных в листинге для класса «Владелец». Внимательно прочитайте комментарии к инструкциям программы. Добейтесь того, чтобы в вашем программном обеспечении не было ошибок. Тестирование работоспособности данного проекта, будем про-изводить после создания пользовательского приложения (см. п.2).

Задача по созданию текстов, приведенных ниже программ, значительно упрощается тем, что все тексты взяты из работающего проекта. Их можно перенести копированием в соответствующие модули и они должны заработать.

Поэтому основное, что необходимо сделать при изучении этого материала – это внимательно прочитать поясняющий текст и разобраться в нем.

Текст комментариев, набран курсивом для того, чтобы он отличался от текста инструкций программ. Перед копированием его можно сменить на обычный.

#### 'Класс "Владелец"

!\*\*\*\*\*\*\*\*\*\*\*\*\*\*\*

'Для создания класса нужно выполнить команду меню 'Insert/Class Module, после чего следует 'командой -Вид\Окно свойств (View/Properties) -'вызовите Окно свойств 'и дайте классу имя - Владелец.

'Свойства класса : Name, Fam, Date\_R и Tel 'закройте от прямого доступа. 'Получить, изменить их можно только через методы класса. 'Вне класса доступа к его свойствам нет.

' Для этого, объявляя свойства в разделе деклараций модуля класса и ' воспользовавшись ключевым словом Private сделайте их доступными ' всем процедурам и функциям модуля класса.

' Тексты программ набранные ниже расположены в модуле класса.

### ' Объявление переменных в разделе деклараций

Private Name As String '*Это первое свойство класса и т.д.* Private Fam As String Private Date\_R As Date Private Tel As Long

#### Private Pensioner As Boolean

- Это свойство будем только
- ' инициализировать при создании класса (Class\_Initialize),
- ' и передавать при копировании методом Cop\_Ob\_Kl\_1.
- ' Изменять это свойство методом Zadan\_Prop\_Kl\_1 при
- ' определении или изменении всех остальных
- ' свойств объекта не будем.
- ' Для этих целей создадим свой отдельный метод Opred\_Pens

# 'Открытые методы класса "Владелец"

'\_\_\_\_\_

Public Sub Zadan\_Prop\_Kl\_1(ByVal Pro\_N As String, \_

ByVal Prop\_F As String, ByVal Prop\_D As Date, ByVal Prop\_T As Long)

'\_\_\_\_\_

' 1-й метод класса Владелец (Задание свойств классу 1)

'Эта процедура через фактические параметры позволяет присвоить

' значения всем свойствам класса

' Она практически определяет состояние объекта.

' Передача параметров в процедуру происходит по значению.

Name = Pro\_N Fam = Prop\_F Date\_R = Prop\_D Tel = Prop\_T End Sub

Public Sub Cop\_Ob\_Kl\_1(XXX As Владелец)

' 2-й метод класса Владелец (Копирование объекта класса 1).

'Этот метод (процедура) позволяет копировать значение всех

' полей (свойств) класса Владелец (см.далее свойства класса).

' Метод создает 2-й объект (близнец первого) !

' Это НЕ ДВЕ ссылки на один объект !

' Обратите внимание, что в качестве формального параметра

' использована переменная объектного типа XXX,

'принадлежащая к классу Владелец.

' Для того, чтобы добраться до свойства класса, следует

' написать его имя, поставить точку и затем имя свойства,

' введенное при создании процедур для изменения свойств класса

' (см.далее Свойства объектов класса).

Name = XXX.Pr\_Name Fam = XXX.Pr\_Fam Date\_R = XXX.Pr\_Date\_R Tel = XXX.Pr\_Tel End Sub

Public Sub Opred\_Pens()

'\_\_\_\_\_

′ 3-й метод класса.

' Использует вспомогательную закрытую функцию Is\_Pensioner.

' Метод присваивает свойству Pensioner значение True,

' если владелец -пенсионер, и False - если нет.

Pensioner = Is\_Pensioner End Sub

Public Sub Viv\_Inform\_Ob\_Kl()

'\_\_\_\_\_

' 4-й метод класса.

```
' Вывод информации об объекте класса в окно отладки
  Dim b str As String
    If Pensioner Then
        b_str = "пенсионер"
        Else
        b str = "пенсионером не является"
    End If
   Debug.Print Name, " ", Fam, " - ", b str
    Debug.Print " Его Дата рождения и телефон - ", Date R, Tel, Chr(13)
End Sub
Private Function Is Pensioner() As Boolean
 _____
' Внутренняя функция.
'=True, если Владелец - пенсионер, False - если не пенсионер
                                     _____
  Dim Pol As Integer, Kol_let As Integer
  Pol = InputBox(""Гражданин " & Fam & ", если вы инвалид введите"
      "- 1, если женщина введите -2, мужчина -3",
       "Информ. для определ-я свойства пенсионер", "2")
  Kol let = DateDiff("Yyyy", Date R, Now)
  If Pol = 1 Or (Pol = 2 And Kol let > 55) Or (Pol = 3 And Kol let > 60)
      Then
        Is Pensioner = True
       Else
        Is Pensioner = False
  End If
End Function
'Методы обработки событий класса
'Встроенные, закрытые для внешнего пользования функции
' по обработке событий начала и конца работы с объектом класса
```

#### События объектов (сделаем замечания)

ca.

С каждым объектом класса всегда связаны два события:

- Initialize, возникающее при его открытии,

- Terminate, возникающее по окончанию работы с этим объектом клас-

При возникновении любого из них программа автоматически включит обработчик соответствующего события и выполнит, соответственно, один из закрытых методов (их называют конструкторы):

Private Sub Class\_Initialize() Private Sub Class Terminate()

Для создания программного кода этих методов следует, находясь в *редакторе VBA*, в *модуле класса*, в *окне создания кода*, в *правом раскрывающемся* списке установить «*Class*», а в *левом раскрывающемся списке* щелкнуть по имени соответствующего события "*Terminate*" так, как это представлено на рисунке 1.3.

Двойной щелчок мыши по имени события приводит к появлению первого и последнего оператора методов, и остается только заполнить тело процедуры необходимыми операторами.

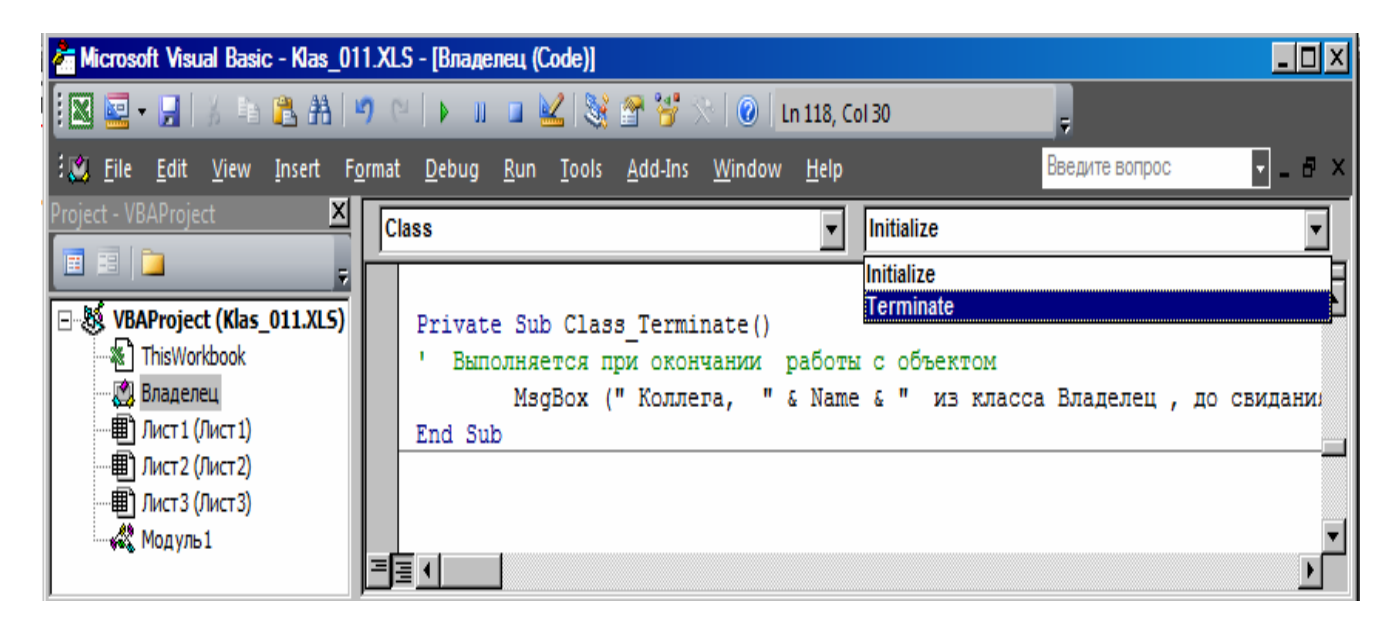

Рисунок 1.3. Создание заготовки для конструкторов класса

# Продолжение программного кода модуля классаPrivate Sub Class\_Initialize()''' Выполняется при инициализации класса' При первом обращении к любому объекту классаName = "Илья"Fam = "Муромец"Date\_R = #1/1/1800#Tel = 1234567Pensioner = FalseEnd Sub

Private Sub Class\_Terminate()

1\_\_\_\_\_

' Выполняется при окончании работы с объектом MsgBox ("Коллега, " & Name & \_ " из класса Владелец, до свидания")

End Sub

#### 'Свойства объектов класса

\_\_\_\_\_

#### Сделаем замечания.

Свойства объектов класса следует, в общем случае, закрывать. Это предотвращает возможность их <u>непосредственного</u> изменения. Для этого использовано ключевое слово *Private*. Но для того, чтобы все-таки иметь возможность добраться до свойств, изменить или получить их значения используют специальные методы (процедуры):

Get – получает значение свойства;

Let - изменяет значение свойства.

Заготовки для каждой такой пары методов строятся автоматически при выполнении команды меню VBA *Insert/Procedure* и установке в появившемся окне диалога "Add Procedure" имени методов в текстовом поле "Name". После этого следует включить радио кнопку "Property" в групповом окне "Type" и закрыть методы, используя групповое окно "Scope". Все изменения произведенные Вами должны соответствовать данным, представленным на рисунке 1.3.

| Add Procedure                                         |              |
|-------------------------------------------------------|--------------|
| Name: Name_you<br>Type<br>Sub<br>Function<br>Property | OK<br>Cancel |
| Scope<br>Public<br>Private                            |              |

Рисунок 1.3. Окно для заготовки методов, определяющих свойства классов

#### Продолжение программного кода модуля класса.

'Для изменения и получения значений 5-ти свойств:

' - Name, Fam, Date\_R, Tel, Pensioner.

' используют четыре пары специальных методов - Get и Let

' Ниже - это процедуры (методы)

' для изменения и получения значений у свойства класса.

' Заготовки для них вставляются в модуль класса командой меню

' Insert/Procedure... / Property

' При этом получаем сразу две заготовки процедур

′ - для изменения и для получения свойств класса

' В программах пользователя, расположенных в модулях проекта,

' например, в Модуль1 (не модулях классов),

- ' для того, чтобы изменить какое-то свойство у объекта следует
- ' использовать идентификаторы, введенные при создании методов,
- ' для присвоения и получения значений свойств объектов. См.ниже.
- ' Например, для изменения свойства Name у объекта Петров,
- ' следует написать Петров.Pr\_Name

Public Property Get Pr\_Name() As String Pr\_Name = Name End Property

Public Property Let Pr\_Name(ByVal vNewValue As String) Name = vNewValue End Property 'Pr Name

Public Property Get Pr\_Fam() As String Pr\_Fam = Fam End Property

Public Property Let Pr\_Fam(ByVal vNewValue As String) Fam = vNewValue End Property 'Pr Fam

Public Property Get Pr\_Date\_R() As Variant Pr\_Date\_R = Date\_R End Property

Public Property Let Pr\_Date\_R(ByVal vNewValue As Variant) Date\_R = vNewValue End Property 'Pr Date R

Public Property Get Pr\_Tel() As Variant Pr\_Tel = Tel End Property

Public Property Let Pr\_Tel(ByVal vNewValue As Variant) Tel = vNewValue End Property 'Pr\_Tel ' Если не использовать приведенные ниже два метода,

- ' то объявленная в разделе деклараций переменная Pensioner
- ' будет все равно видна во всех процедурах модуля класса.
- ' Она является глобальной переменной.
- ' Но в этом случае переменная будет иметь одно значение
- ' для всех объектов класса и свойством объекта являться не будет.
- ' Это касается и всех остальных свойств.

Public Property Get Pr\_Pensioner() As Boolean Pr\_Pensioner = Pensioner End Property

Public Property Let Pr\_Pensioner(ByVal vNewValue As Boolean) Pensioner = rvNewValue End Property 'Pr\_Pensioner

# 2. ИСПОЛЬЗОВАНИЕ ПОЛЬЗОВАТЕЛЬСКОГО КЛАССА

Тест программы, использующей объекты созданного класса "Владелец", представлен ниже. Здесь же показан вид окна *Immediate* после завершения работы этой программы.

#### ' Листинг Программы

' Набранные тексты программ, используют новые объекты

- ' класса Владелец и располагаются в обычных модулях
- ' НЕ в модулях класса.
- ' При завершении работы с существующими объектами

' будет выполнен метод Class Terminate

Dim Петров As New Владелец Dim Иванова As New Владелец Dim Сидоров As New Владелец

' Первое же обращение к объекту приводит к его инициализации ' Вывод свойств объекта Петров в окно отладки после ' инициализации Debug.Print "1 "; Петров.Pr Name; ""; Петров.Pr Fam; ""; Петров.Pr Date R; Петров.Pr Tel; " "; Петров.Pr Pensioner

' Изменение свойств у объекта Петров ' и задание свойств объекту Иванова Петров.Zadan\_Prop\_Kl\_1 Prop\_F:="Майоров", Pro\_N:="Петр", \_ Prop\_D:=#1/23/1930#, Prop\_T:=2345678 Иванова.Zadan\_Prop\_Kl\_1 Prop\_F:="Ивановская", Pro\_N:="Аня", \_ Prop\_D:=#1/1/1968#, Prop\_T:=7654321

' Определяем, является ли объект Петров пенсионером ' по возрасту или инвалидности и изменяем значение ' свойства (переменной) - Pensioner. Петров.Opred Pens

' Вывод свойств объекта Петров и Иванова ' методом Viv\_Inform\_Ob\_Kl Петров.Viv\_Inform\_Ob\_Kl Иванова.Viv\_Inform\_Ob\_Kl

'Изменяем значение свойства (Фамилии) у Ивановой. Иванова.Pr Fam = Петров.Pr Fam & "a"

Debug.Print "2 ", Петров.Pr\_Name Debug.Print "3 ", Иванова.Pr\_Fam

' Копирование свойств объекта Петров в свойства объекта ' Сидоров. При этом создается 3-й объект - Сидоров. Сидоров.Сор\_Ob\_K1\_1 Петров

' Определяем, является ли объект Сидоров пенсионером

' по возрасту или инвалидностии изменяем значение свойства

' (переменной) - Pensioner.

Сидоров.Opred\_Pens

'Вывод свойств объекта Сидоров методом Viv\_Inform\_Ob\_Kl Сидоров.Viv\_Inform\_Ob\_Kl

Dim men As Object 'Объявляем объектную переменную Set men = Сидоров

' Теперь переменная теп ссылается на объект Сидоров.

' Она может использовать все свойства и методы этого ' объекта.

men.Pr Name = "Гавриил"

'Изменяем свойство Name объекта Сидоров,

' используя объектную переменную теп

```
men.Viv_Inform_Ob_Kl

'Выводим значение свойств объекта Сидоров, используя

'объектную переменную теп

Сидоров.Viv_Inform_Ob_Kl

'используя объектную переменную теп и сам объект

Set men = Nothing

' освобождаем ссылку на объект, но объект не пропадает.

Set Сидоров = Nothing ' Ликвидируем сам объект

End Sub
```

При наборе текста программы, вводя очередную инструкцию, обратите

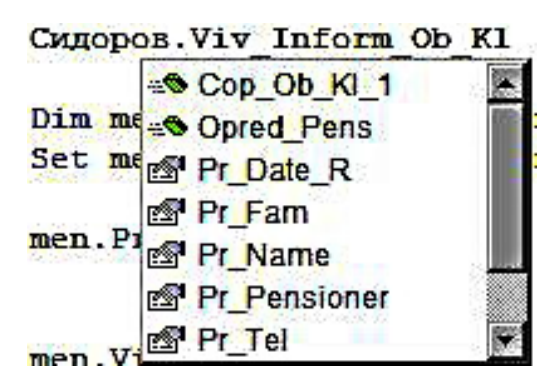

внимание на следующее. При вводе точки следом за именем объекта созданного класса, машина сама предложит продолжить инструкцию именем открытого метода (таких в модуле класса существует всего 4) или ввести в текст программы одно из созданных свойств объекта (таких -5), как это показано на рисунке слева.

При выполнении программы последовательно должны появляться следующие окна.

| Информ. для определ-я свойства пенсионер                                                | ×     | Информ. для определ-я свойства пенсионер                                                | ×      |
|-----------------------------------------------------------------------------------------|-------|-----------------------------------------------------------------------------------------|--------|
| Гражданин Майоров, если вы инвалид введиьте -<br>1, если женщина введите -2, мужчина -3 | ОК    | Гражданин Майоров, если вы инвалид введиьте -<br>1, если женщина введите -2, мужчина -3 | ОК     |
| <u> </u>                                                                                | ancel |                                                                                         | Cancel |
|                                                                                         |       |                                                                                         |        |
| 3                                                                                       |       | 3                                                                                       |        |

| Microsoft Excel                                  | × | Microsoft Excel                               |         |
|--------------------------------------------------|---|-----------------------------------------------|---------|
| Коллега, Гавриил из класса Владелец, до свидания |   | Коллега, Петр из класса Владелец, до свидания |         |
| ОК                                               | ] | ОК                                            | and the |

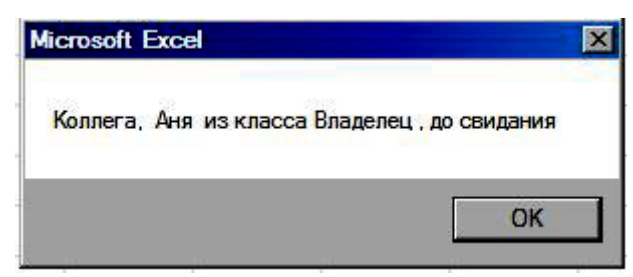

Рисунок 1.6. Рабочие окна, появляющиеся при выполнении пользовательской программы

Immediate 1 Илья Муромец 01.01.1800 1234567 False Петр пенсионер 23.01.1930 Его Дата рождения и телефон -2345678 AHR пенсионером не является 01.01.1968 7654321 Его Дата рождения и телефон -2 Петр 3 Майорова Петр пенсионер Его Дата рождения и телефон -23.01.1930 2345678 Гавриил пенсионер 23.01.1930 Его Дата рождения и телефон -2345678 Гавриил пенсионер

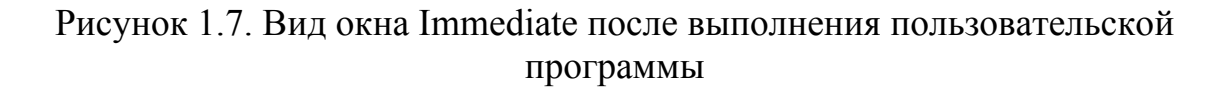

#### Задание №2.

- 1. Наберите приведенные тексты программ.
- 2. Составьте алгоритм пользовательской программы.
- 3. Разберитесь в принципах создания классов, свойств их методов, используя пояснения и соответствующие справки.
- 4. Убедитесь в работоспособности созданных программных средств.
- 5. Выясните, что делает каждый оператор основной программы.
- 6. Сделайте эксперименты. Поменяйте у свойств и (или) методов Public на Private, добавьте свои свойства и методы. Сделайте выводы.

# 3. СОЗДАНИЕ ПРОЕКТА ДЛЯ СЕМЕЙСТВА КЛАССОВ

Модель семейства классов проекта «Гаражный кооператив» представлена на рисунке 1.1. Создадим проект, который будет включать три класса: Владелец, Гараж и Владелец гаража. Сначала создадим родительский класс – Гараж, а потом класс - Владелец Гаража, который будет потомком двух, созданных ранее родительских классов.

#### 3.1. Проектирование второго класса проекта – Гараж

Создание программного модуля для класса Владелец и его тестирование подробно рассмотрены выше. Аналогичным образом спроектируем класс Гараж и программу для его тестирования.

Вариант листинга программ с комментариями для модуля класса Гараж и пользовательское приложение, использующее этот модуль, приведены ниже. Ввиду того, что многое из вновь созданного, выполнено аналогично рассмотренному при проектировании класса Владелец, комментарии к программному коду приведены только в тех случаях, когда это необходимо.

#### <u>'Класс "Гараж"</u>

#### 

| Private G_Name As String     | ' Это первое свойство класса (KAC-17) |
|------------------------------|---------------------------------------|
| Private G_Numbe As Integer   | ' Номер гаража (613)                  |
| Private G_Material As String | ' Бетон, железо, дерево               |
| Private G_Date_P As Date     | ′ Год постройки -1980                 |
| Private G_Comfort As Integer | r 'Комфорт: 1-обшит деревом,          |
| ' 2- есть д                  | еревянный пол, 4-есть яма,            |
| ' 3- (1+2),                  | 5-(1+4), 6-(2+4), 7-(1+2+4)           |
| Private G Cena As Long       | ' Цена 60 000                         |

ОТКРЫТЫЕ МЕТОДЫ КЛАССА Гараж

) \_\_\_\_\_\_

Public Sub Zadan\_Prop\_Garag(ByVal Prop\_G\_Na As String, ByVal Prop\_G\_Nu As Integer, ByVal Prop\_G\_M As String, ByVal Prop\_G\_D As Date, \_\_\_\_\_ ByVal Prop\_G\_C As Integer, ByVal Prop\_G\_Ce As Long)

'\_\_\_\_\_

' 1-й метод класса Гараж (Задание свойств классу)

G\_Name = Prop\_G\_Na G\_Numbe = Prop\_G\_Nu G\_Material = Prop\_G\_M G\_Date\_P = Prop\_G\_D G\_Comfort = Prop\_G\_C G\_Cena = Prop\_G\_Ce End Sub

Public Sub Cop\_Ob\_Kl\_1(XXXX As Гараж) '------

' 2-й метод класса Гараж ( Копирование объекта класса Гараж ).

 $G_Name = XXXX.Pr_G_Name$ 

```
G_Numbe = XXXX.Pr_G_Numbe
G_Material = XXXX.Pr_G_Material
G_Date_P = XXXX.Pr_G_Date_P
G_Comforf = XXXX.Pr_G_Comfort
G_Cena = XXXX.Pr_G_Cena
End Sub
```

Public Sub Viv\_Inform\_Ob\_Kl\_G() ' 3-й метод класса. ' Вывод информации об объекте класса в окно отладки

Dim b\_str As String

Select Case G Comfort Case 1 b str = "Гараж обшит деревом" Case 2 b str = "Гараж имеет деревянный пол" Case 4 b str = "Гараж имеет яму" Case 3 b str = "Гараж обшит деревом и имеет деревянный пол" Case 5 b str = "Гараж обшит деревом и имеет яму" Case 6 b str = "Гараж имет яму и деревянный пол" Case 7 b str = "Гараж обшит деревом, имеет деревянный пол и яму" Case Else b str = "Гараж дрянной" End Select Debug.Print "Характеристики гаража ", G Name, "Homep ", G Numbe Debug.Print "Материал из которого сделан гараж - ", G Material

Debug.Print b\_str

Debug.Print "Дата постройки - ", G\_Date\_P, "Цена - ", G\_Cena, Chr(13) End Sub

'МЕТОДЫ ОБРАБОТКИ СОБЫТИЙ КЛАССА

Private Sub Class\_Initialize()

'\_\_\_\_\_

 $G_Name = "KAC-17"$  $G_Numbe = 613$   $G_Material = "Бетон"$   $G_Date_P = #1/1/2000#$   $G_Comfort = 7$   $G_Cena = 100000$ End Sub

Private Sub Class\_Terminate()

' Выполняется при окончании работы с объектом MsgBox ("Гараж с номером - "& G\_Numbe & "из - "&\_ G\_Name & "закрыт")

End Sub

'МЕТОДЫ для получения и задания СВОЙСТВА КЛАССА ГАРАЖ '-----

Public Property Get Pr\_G\_Name() As Variant Pr\_G\_Name = G\_Name End Property

Public Property Let Pr\_G\_Name(ByVal vNewValue As Variant) G\_Name = vNewValue End Property 'Pr G Name

Public Property Get Pr\_G\_Numbe() As Variant Pr\_G\_Numbe = G\_Numbe End Property

Public Property Let Pr\_G\_Numbe(ByVal vNewValue As Variant) G\_Numbe = vNewValue End Property 'Pr\_G\_Numbe

Public Property Get Pr\_G\_Material() As Variant Pr\_G\_Material = G\_Material End Property

Public Property Let Pr\_G\_Material(ByVal vNewValue As Variant) G\_Material = vNewValue End Property 'Pr\_G\_Material

Public Property Get Pr\_G\_Date\_P() As Variant Pr\_G\_Date\_P = G\_Date\_P End Property

Public Property Let Pr\_G\_Date\_P(ByVal vNewValue As Variant)

| G_Date_P = vNewValue<br>End Property                                      | 'Pr_G_Date_P                                     |
|---------------------------------------------------------------------------|--------------------------------------------------|
| Public Property Get Pr_G_Comf<br>Pr_G_Comfort = G_Comfort<br>End Property | ort() As Variant                                 |
| Public Property Let Pr_G_Comfo<br>G_Comfort = vNewValue<br>End Property   | ort(ByVal vNewValue As Variant)<br>'Pr_G_Comforf |
| Public Property Get Pr_G_Cena(<br>Pr_G_Cena = G_Cena<br>End Property      | ) As Variant                                     |
| Public Property Let Pr_G_Cena()<br>G_Cena = vNewValue                     | ByVal vNewValue As Variant)                      |

End Property 'Pr G Cena

Листинг программы тестирования для данного модуля класса может иметь следующий вид.

Dim Гараж\_01 As New Гараж Dim Гараж\_02 As New Гараж Dim Гараж\_03 As New Гараж

' Первое же обращение к объекту приводит к его инициализации ' Вывод свойств объекта Гараж\_01 в окно отладки после инициалииии

зации

Debug.Print " Характеристики объекта после инициализации ", Chr(13); \_ Гараж\_01.Pr\_G\_Name; " "; Гараж\_01.Pr\_G\_Numbe; " "; \_ Гараж\_01.Pr\_G\_Material; " "; Гараж\_01.Pr\_G\_Date\_P; " "; \_ Гараж\_01.Pr\_G\_Comfort; " "; Гараж\_01.Pr\_G\_Cena; , Chr(13)

' Изменение свойств у объекта Гараж\_01 ' и задание свойств объекту Гараж\_02

Гараж\_01.Zadan\_Prop\_Garag Prop\_G\_Na:="Кооператив 13", \_\_\_\_ Prop\_G\_Nu:=1313, Prop\_G\_M:="Железо", \_\_\_\_ Prop\_G\_D:=#2/13/2005#, Prop\_G\_C:=2, Prop\_G\_Ce:=50000 Гараж\_02.Zadan\_Prop\_Garag Prop\_G\_Na:="КАС-17", \_\_\_ Prop\_G\_Nu:=133, Prop\_G\_M:="Дерево", \_ Prop\_G\_D:=#12/13/1999#, Prop\_G\_C:=0, Prop\_G\_Ce:=70000

' Копирование свойств объекта Петров в свойства объекта Сидоров. Гараж\_03.Cop\_Ob\_Kl\_1 Гараж\_02 Гараж\_03.Pr\_G\_Numbe = 134

' Вывод свойств Гараж\_01.Viv\_Inform\_Ob\_K1\_G Гараж\_02.Viv\_Inform\_Ob\_K1\_G Гараж\_03.Viv\_Inform\_Ob\_K1\_G End Sub

В результате запуска программы тестирования Public Sub UserClass\_02() будет получен результат, представленный на рисунке

| Project - VBAProject 🛛 🔀 | Immediate                                                                          |                          |                 | ×     |
|--------------------------|------------------------------------------------------------------------------------|--------------------------|-----------------|-------|
|                          | V                                                                                  | Kaanan 12                |                 | 1010  |
| □                        | характеристики гаража<br>Материал из которого сделан<br>Гараж имеет деревянный пол | кооператив 13<br>гараж - | номер<br>Железо | 1313  |
|                          | Дата постройки -                                                                   | 13.02.2005               | Цена -          | 50000 |
| 🦉 Бладелец               | Характеристики гаража                                                              | KAC-17                   | Номер           | 133   |
|                          | Материал из которого сделан<br>Гараж дрянной                                       | гараж -                  | Дерево          |       |
|                          | Дата постройки -                                                                   | 13.12.1999               | Цена -          | 70000 |
| ма марти                 | Характеристики гаража                                                              | KAC-17                   | Номер           | 134   |
| X03_I apaжa              | Материал из которого сделан                                                        | гараж -                  | Дерево          |       |
| H & VBAProject (KHUFa1)  | Гараж общит деревом, имеет ;                                                       | деревянный пол           | и яму           |       |
|                          | Дата постройки -                                                                   | 13.12.1999               | Цена -          | 70000 |
|                          |                                                                                    |                          |                 | •     |
|                          |                                                                                    |                          |                 | ▶     |

Рисунок 1.4. Результат тестирования

#### <u>Задание №3.</u>

- 1. Наберите приведенные тексты программ.
- 2. Составьте алгоритм пользовательской программы.
- 3. Убедитесь в работоспособности созданных программных средств.
- 4. Выясните, что делает каждый оператор основной программы.

#### 3.2. Проектирование проекта, использующего классы с наследованием

Следует признать, что работа с классами, их свойствами и методами достаточно сложна и требует от пользователя проведения экспериментов с программами. Эти исследования позволят выяснить суть происходящего, взаимоотношения классов и их атрибутов, и, в конечном счете, получить верный и предсказуемый результат. Другого пути для того, чтобы научиться программировать, а тем более, работать с классами - нет.

Начиная с Office 2000, в работе с классами появилось понятие - наследование интерфейса. Под интерфейсом всегда понимали средство общения. Такое общение пользователя с программой и ее объектами создается при помощи открытых свойств и методов класса. То есть при наследовании класс-потомок (порождаемый класс) наследует (ему будут доступны) свойства и методы родительского класса, описанные как Public – открытые.

Для того, чтобы порождаемый класс наследовал интерфейс родительского необходимо при декларировании класса записать имя родительского класса с ключевым словом *Implements*.

Implements Владелец Implements Гараж

СВОЙСТВА КЛАССА Хоз Гаража

Public HG Vladel As Владелец Public HG Garag As Гараж

'МЕТОДЫ КЛАССА Хоз Гаража

Private Sub Class Initialize()

۱ \_\_\_\_\_\_

Set HG Vladel = New Владелец Set HG Garag = New Гараж End Sub

Public Sub Zadan Prop Hoz Garag(ByVal Prop HG Na As String, ByVal Prop HG\_Nu As Integer, ByVal Prop\_HG\_M As String, \_ ByVal Prop HG D As Date, ByVal Prop HG C As Integer, ByVal Prop HG Ce As Long)

\_\_\_\_\_

25

' 1-й метод класса Хоз\_Гаража (Задание свойств классу Хоз\_Гаража)

'Свойства можно задать, используя приведенные шесть инструкций 'HG\_Garag.Pr\_G\_Name = Prop\_HG\_Na 'HG\_Garag.Pr\_G\_Numbe = Prop\_HG\_Nu 'HG\_Garag.Pr\_G\_Material = Prop\_HG\_M 'HG\_Garag.Pr\_G\_Date\_P = Prop\_HG\_D 'HG\_Garag.Pr\_G\_Comfort = Prop\_HG\_C 'HG\_Garag.Pr\_G\_Cena = Prop\_HG\_Ce

' Свойства можно также задать, используя метод ' объекта ГАРАЖ - Zadan Prop Garag

HG\_Garag.Zadan\_Prop\_Garag Prop\_HG\_Na, Prop\_HG\_Nu, Prop\_HG\_M, Prop\_HG\_D, Prop\_HG\_C, Prop\_HG\_Ce

End Sub

Public Sub Viv\_Inform\_Ob\_K1\_HG() ' 3-й метод класса. ' Вывод информации об объекте класса Хоз\_Гараж в окно отладки

'\_\_\_\_\_

HG\_Garag.Viv\_Inform\_Ob\_K1\_G 'Вывод информации об объекте Гараж 'используем метод Viv\_Inform\_Ob\_K1\_G объекта Гараж HG\_Vladel.Viv\_Inform\_Ob\_K1 'Вывод информации об объекте Владелец End Sub

Public Sub Opredel\_Cena\_Gar()

' 4-й метод класса.

' Расчет стоимости гаража на текущую дату и вывод ее

1\_\_\_\_\_

Dim b\_Cen As Long, Ist\_Cena As Long Dim b\_dat As Date, b\_int As Integer

b\_Cen = CLng(HG\_Garag.Pr\_G\_Cena) b\_dat = HG\_Garag.Pr\_G\_Date\_P b\_int = DateDiff("YYYY", b\_dat, Now) Ist\_Cena = CLng(b\_Cen \* (1 - b\_int \* 0.05))

Debug.Print "Истинная цена для Гаража номер - " & \_\_\_\_\_ HG\_Garag.Pr\_G\_Numbe & Chr(13) & "В объединении - " & \_\_\_\_ HG\_Garag.Pr\_G\_Name & " составляет - " & Ist\_Cena

End Sub

Public Property Get Pr HG Name() As Variant Pr HG Name = HG Garag.Pr G Name End Property Public Property Let Pr HG Name(ByVal vNewValue As Variant) HG Garag.Pr G Name = vNewValue End Property 'HG Garag.Pr G Name Public Property Get Pr HG Numbe() As Variant Pr HG Numbe = HG Garag.Pr G Numbe End Property Public Property Let Pr HG Numbe(ByVal vNewValue As Variant) HG Garag.Pr G Numbe = vNewValue End Property 'HG Garag.Pr G Numbe Public Property Get Pr HG Material() As Variant Pr HG Material = HG Garag.Pr G Material End Property Public Property Let Pr HG Material(ByVal vNewValue As Variant) HG Garag.Pr G Material = vNewValue End Property 'HG Garag.G Material Public Property Get Pr HG Date P() As Variant Pr HG Date P = HG Garag.Pr G Date P **End Property** Public Property Let Pr HG Date P(ByVal vNewValue As Variant) HG Garag.Pr G Date P = vNewValue**End Property** 'HG Garag.G Date P Public Property Get Pr HG Comfort() As Variant Pr HG Comfort = HG Garag.Pr G Comfort End Property Public Property Let Pr HG Comfort(ByVal vNewValue As Variant) HG Garag.Pr G Comfort = vNewValue **End Property** 'HG Garag.G Comforf

Public Property Get Pr\_HG\_Cena() As Variant

Pr HG Cena = HG Garag.Pr G Cena **End Property** Public Property Let Pr HG Cena(ByVal vNewValue As Variant) HG Garag.Pr G Cena = vNewValueEnd Property 'HG Garag.G Cena Public Property Get Pr XG Name() As String Pr XG Name = HG Vladel.Pr Name End Property Public Property Let Pr XG Name(ByVal vNewValue As String) HG Vladel.Pr Name = vNewValue End Property 'Pr XG Name Public Property Get Pr XG Fam() As String Pr XG Fam = HG Vladel.Pr Fam End Property Public Property Let Pr XG Fam(ByVal vNewValue As String) HG Vladel.Pr Fam = vNewValueEnd Property 'Pr XG Fam Public Property Get Pr XG Date R() As Variant Pr XG Date R = HG Vladel.Pr Date R End Property Public Property Let Pr XG Date R(ByVal vNewValue As Variant) HG Vladel.Pr Date R = vNewValueEnd Property 'Pr XG Date R Public Property Get Pr XG Tel() As Variant Pr XG Tel = HG Vladel.Pr TelEnd Property Public Property Let Pr XG Tel(ByVal vNewValue As Variant) HG Vladel.Pr Tel = vNewValueEnd Property 'Pr XG Tel

#### 

Public Гараж\_01 As New Гараж Dim Влад\_01 As New Владелец Dim Xo3\_Гар\_01 As New Xo3\_Гаража Public Sub UserClass\_Вл\_Гар()

,\_\_\_\_\_

'Первое же обращение к объекту приводит к его инициализации Debug.Print "ВЛАДЕЛЕЦ": Влад\_01.Viv\_Inform\_Ob\_Kl Debug.Print "ГАРАЖ": Гараж\_01.Viv\_Inform\_Ob\_Kl\_G Debug.Print "XO3 ГАРАЖА": Хоз Гар 01.Viv Inform Ob Kl HG

' Задаем значения свойствам объекта Хоз\_Гар\_01, из класса Хоз\_Гаража Хоз\_Гар\_01.Zadan\_Prop\_Hoz\_Garag Prop\_HG\_Na:="Кооператив 22", \_ Prop\_HG\_Nu:=666, Prop\_HG\_M:="Железо", \_ Prop\_HG\_D:=#2/9/2009#, Prop\_HG\_C:=6, Prop\_HG\_Ce:=80000

' Меняем фамилию у объекта Влад\_01 из класса Владелец. ' Фамилия у объекта Хоз\_Гар\_01 из класса Хоз\_Гаража осталась преж-

#### ней

Влад\_01.Pr\_Fam = "Петров\_01" Debug.Print "= Гараж = ": Гараж\_01.Viv\_Inform\_Ob\_K1\_G Debug.Print "= Владелец = ": Влад\_01.Viv\_Inform\_Ob\_K1 Debug.Print "= Хозяин Гаража = ": Хоз Гар 01.Viv Inform Ob K1 HG

' Меняем фам-ю у хозяина гаража – об. Хоз\_Гар\_01 из класса Хоз\_Гаража.

'Фамилия у объекта Влад\_01 из класса Владелец осталась прежней

Debug.Print "= KAC - 15 + Иванов\_01 = " Xo3\_Гар\_01.Pr\_XG\_Fam = "Иванов\_01" Xo3\_Гар\_01.Pr\_HG\_Name = "KAC-15" Гараж\_01.Viv\_Inform\_Ob\_K1\_G Xo3\_Гар\_01.Viv\_Inform\_Ob\_K1\_HG

' Определяем цену гаража с учетом амортизации Хоз\_Гар\_01.Opredel\_Cena\_Gar Debug.Print "Владельцем гаража являтся гр." & Хоз\_Гар\_01.Pr\_XG\_Fam

End Sub

## <u>Задание №4.</u>

- 1. Наберите приведенные тексты программ и убедитесь в работоспособности созданных программных средств.
- 2. Сделайте эксперименты. Поменяйте у свойств и (или) методов Public на Private, добавьте свои свойства и методы. Сделайте выводы.

3. Попробуйте создать проект, схема которого представлена на рисунке 1.1, либо какой-то свой, использующий механизм наследования.

# 2. ДИСКОВЫЕ ФАЙЛЫ (ФАЙЛОВЫЙ ВВОД И ВЫВОД).

#### 1. ОСНОВНЫЕ ПОЛОЖЕНИЯ

Помимо файлов известных форматов, которые определяются использованием того или иного пакета –Word, Excel и т.д., существуют файлы, являющиеся внешними по отношению к используемому приложению. Они хранятся самостоятельно на диске и к ним можно обращаться из любого приложения Office, и, более того, с ними можно работать при программировании на VB, Delphi, C++ и других языках программирования.

Дисковые файлы делят на три группы:

**Файлы последовательного доступа.** Такие файлы представляют последовательность текстовых строк разной длины. Признаки конца строк являются разделителями элементов файла. Специальных средств поиска для них нет. Для того чтобы получить данные из файла нужно открыть его и прочесть последовательно все данные до нужного места.

<u>Открыть</u> файл последовательного доступа можно в одном из трех режимов. Действия, происходящие с такими файлами при этом, показаны на рисунке 2.1.

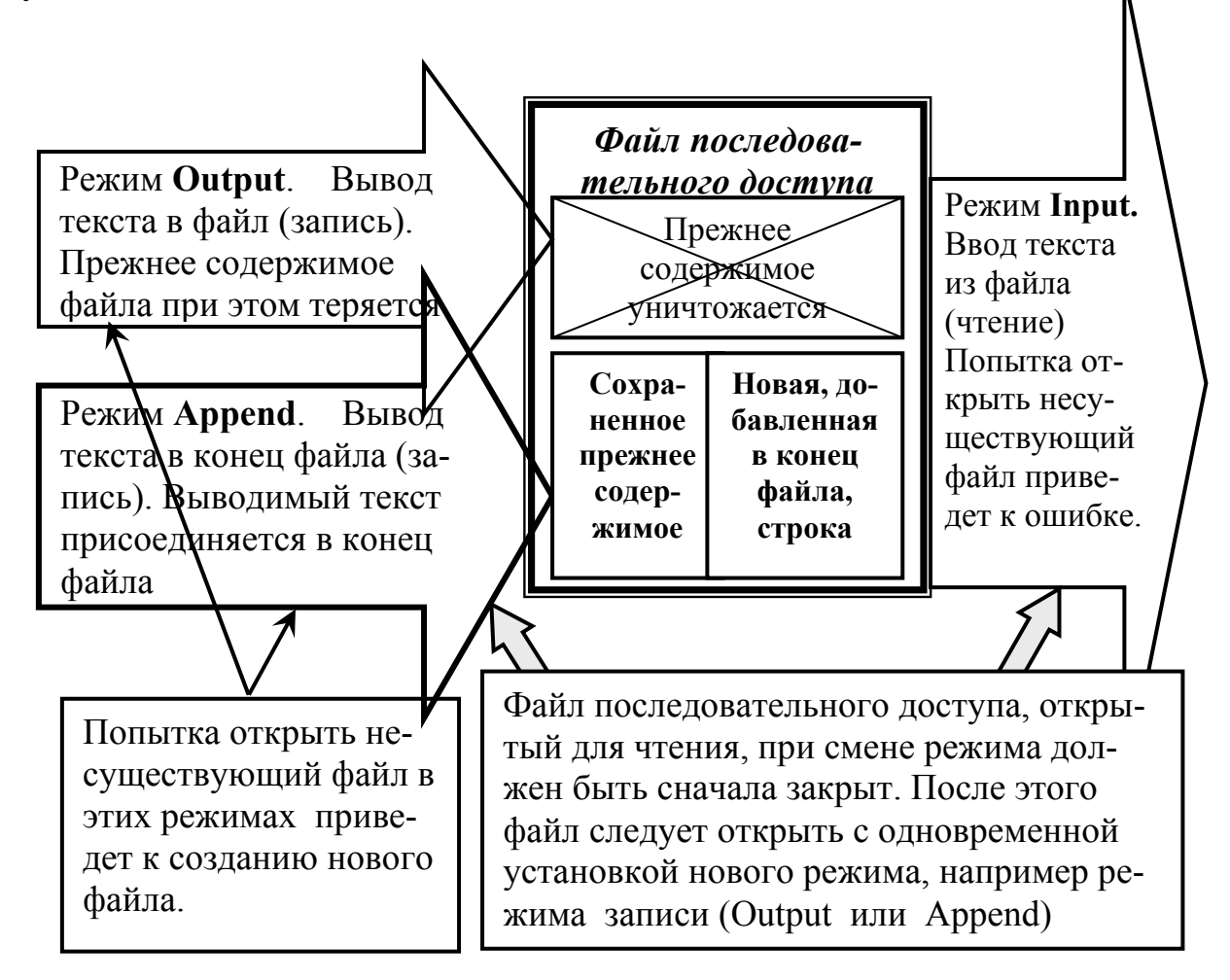

Рисунок 2.1. Режимы работы с фалами последовательного доступа

**Файлы произвольного доступа.** Такие файлы напоминают базу данных. Они состоят из записей одинакового размера, а каждая запись состоит из полей, в которых и содержатся данные. Обычно для таких файлов используют данные пользовательского типа.

*Type Gragdanin Name as String \* 40 DatRog as Date* 

End Type

В таких файлах поиск данных происходит быстро. Возможен прямой доступ к элементу по его номеру. Серьезным ограничением является требование постоянства длины элементов файла.

<u>Открытие</u> файла произвольного доступа происходит с помощью ключевого слова, определяющего единственно возможный режим - **Random**. Причем при этом необходимо указать длину одной записи в байтах (не более 32767).

**Файлы бинарного доступа (бинарные файлы).** Это файлы с побайтным доступом. В принципе, это такие же как и файлы последовательного доступа, но информация в них не организована в строки. Во время одной операции может быть записано или прочитано любое число байтов.

Открытие бинарного файла возможно в двух режимах:

• *Binary* – двоичный доступ (по номеру байта)

• *Random* – произвольный доступ. В отличие от файлов произвольного доступа запись (блок байтов) не имеет строго заданного размера.

# 2. ОТКРЫТИЕ, ЗАКРЫТИЕ И УДАЛЕНИЕ ДИСКОВЫХ ФАЙЛОВ

Процессы закрытия, открытия и удаления для всех дисковых файлов являются общими.

При этом важным моментом является понятие **Файлового числа** (идентификатора файла или дескриптора). *Аргумент файловое число* это целочисленное выражение (числа от 1 до 511), которое необходимо присвоить файлу. Обычно первому открытому файлу присваивают 1, второму 2 и т.д. После закрытия файла освободившееся число может использоваться повторно. Для того, чтобы не вести счет открытым файлам допустимое файловое число всегда можно получить, воспользовавшись функцией **FreeFile**.

*Открытие файлов*. Синтаксис инструкции для открытия файлов имеет вид:

**Ореп** полное\_имя\_файла **For** режим **As** [#]файловое\_число

[Len=длина\_записи\_файла]

Длина указывается для открытия файла с произвольным доступом. Если длина файла записи не известна, то ее можно получить с помощью функции *Len*  Закрытие файлов. Синтаксис инструкции:

*Close* [#]файловое\_число

Если не указать файловое число, то будут закрыты все файлы.

*Удаление файлов.* Нижеприведенная инструкция работает с закрытыми файлами. Для открытого файла будет выдано сообщение об ошибке.

*Kill* полное\_имя\_файла

# 3. ОПЕРАТОРЫ ДЛЯ ЗАПИСИ И ЧТЕНИЯ ДАННЫХ ИЗ ФАЙЛОВ

После того как файл открыт, можно манипулировать с информацией помещаемой в файл или извлекаемой из него. Для этого используют операторы, представленные в таблице 2.1.

Таблица 2.1.

| Тип доступа      | Запись данных          | Чтение данных                |  |
|------------------|------------------------|------------------------------|--|
| Последовательный | Print #файловое_число, | Input #файловое_число,       |  |
|                  | аргументы              | аргументы                    |  |
|                  | Write #файловое_число, | Line Input # файловое_число, |  |
|                  | аргументы              | имя_переменной               |  |
| Произвольный     | Put [#]файловое_число, | Get [#]файловое_число,       |  |
|                  | [номер_записи],        | [номер_записи],              |  |
|                  | переменная             | переменная                   |  |
| Бинарный         | Put [#]файловое_число, | Get [#]файловое_число,       |  |
|                  | [номер_записи],        | [номер_записи],              |  |
|                  | переменная             | переменная                   |  |

## 4. УПРАВЛЕНИЕ ФАЙЛАМИ ПОСЛЕДОВАТЕЛЬНОГО ДОСТУПА

#### 4.1. Запись данных в файл при использовании инструкции Print#

<u>Задание №1.</u> Наберите текст следующей процедуры. Убедитесь, что все работает правильно, и объясните результат.

```
Sub Open_File() 'ошибка т.к. файла нет
Open "File_Posled_1" For Input As #1
End Sub
```

<u>Задание №2.</u> Наберите текст и запустите на выполнение программу представленную ниже. Убедитесь, что она создает файл. Обратите внимание на то, что файл не закрыт. Как она работает без закрытия файла и закрытием?

Sub Open\_File\_l()

'*Coздаем пустой файп "File\_Posled\_1" или обнуляем существующий* Dim FileNum As Integer Dim PahtFile As String

FileNum = FreeFile' получаем значение файлового числаPahtFile = "D:\VU\_Work\"' определяем путь к файлуOpen PahtFile & "File\_Posled\_l.txt" For Output As #FileNum' Close Файл не закрыт !!

End Sub

## <u>Задание №3</u>

а. Переделайте пример из задания  $N \ge 2$  так, как показано ниже. Результаты выполнения программы контролируйте по содержимому создаваемого файла. Запишите или запротоколируйте это содержимое. Обратите внимание на то, что инструкция **Print#** допускает форматирование информации при записи и, в частности, позволяет использовать функцию **Format().** Выведите ту же информацию в окно **Immediate**, заменив соответствующие операторы. Чем ее вид отличается при записи в файл и выводе в окно **Immediate**.

Sub Open\_File\_2()

| 'Заполняем данными файл последовательного доступа<br>Dim FileNum As Integer<br>Dim PahtFile As String |
|----------------------------------------------------------------------------------------------------|
| Dim b int As Integer, b sin As Single 'вспомогательные переменные                                     |
| FileNum = FreeFile ' получаем значение файлового числа                                                |
| PahtFile = "D:\VU_Work\" 'определяем пуль $\kappa$ файлу                                              |
| 'создаем (открываем) файл                                                                             |
| Open PahtFile & "File_Posled_l.txt" For Output As #FileNum                                            |
|                                                                                                    |
| Print #FileNum, "Привет участникам лаб.работ"                                                         |
| Print #FileNum, "Еще один привет участникам лаб.работ"                                                |
| Print #FileNum, 13; 'Что будет, если убрать точку с запятой ?                                         |
| $b_{int} = 13$                                                                                        |
| Print #FileNum, b int                                                                                 |
| Print #FileNum, 1; 2; 3; 4; 5                                                                         |
| Print #FileNum, "Оксана"; "Ваня"; "Денис"; "Катя"                                                     |
| Print #FileNum, 1, 2, 3, 4, 5                                                                         |
| Print #FileNum, "Оксана", "Ваня", "Денис", "Катя"                                                     |
| b sin = 0.1234 'Запись с форматированием                                                              |
| Print #FileNum, b sin, Format(b sin, "#,##=.00"), Format(b sin, "0.000")                              |

Ргіпt #FileNum, Tab(13); "Петров"; Tab(20); "Ваня" Ргіпt #FileNum, Spc(13); "13 пробелов слева" Ргіпt #FileNum, "11 строка" Ргіпt #FileNum, "123456789\*123456789\*123456789\*123456789 номер символа в строке" Close FileNum 'закрываем файл End Sub

После выполнения программы в файле будет храниться информация представленная на рисунке 2.2. Она понадобится при выполнении и анализе следующего задания.

| 👔 VU_Work                                                                                                    | - <u>u</u> –                                |                                  |                              |                                              |
|----------------------------------------------------------------------------------------------------|---------------------------------------------|----------------------------------|------------------------------|----------------------------------------------|
| 🚱 🕞 – VU_Work – 🛃 Поис                                                                                                    | × 4                                         | (General)                        |                              |                                              |
| 🐚 Упорядочить 🔻 🏢 Виды 🔻 »                                                                                                    | <u>ج</u><br>د.ه                             | Sub Open_File_2                  | 20                           |                                              |
| Имя A Дата изменения V Тип<br>File_Posled_tbt 27.05.2010 15:56 Текстовы                                                                                              | ▼<br>й доку                                 | 'Заполняем дан<br>Dim FileNum As | ными файл последо<br>Integer | эвательного доступа                          |
| File_Posled_I.txt - Блокнот                                                                                                    |                                             |                                  |                              | <u>-                                    </u> |
| Файл Правка Формат Вид Справка                                                                                                    |                                             |                                  |                              |                                              |
| Привет участникам лаб.ра<br>Еще один привет участник<br>13 13<br>1 2 3 4 5<br>ОксанаВаняДенисКатя<br>1 2<br>Оксана Ваня<br>0,1234 =,12<br>Петров Ваня<br>13 пробелов | 160т<br>Гам лаб<br>3<br>Де<br>0,<br>8 слева | 5.работ<br>нис<br>123            | 4<br>Катя                    | 5                                            |
| 123456789*123456789*1234                                                                                                    | 56789*                                      | 123456789                        | номер сим                    | вола в строке 📮                              |

Рисунок 2.2. Содержимое файла File\_Posled\_l.txt

б. Убедитесь, что при разделении списка аргументов символом запятая (,) элементы будут заполнять файл блоками, заполненными пробелами и разделенными фиксированными табулоотстопами по 14 символов. В том случае, если использовать разделитель точку с запятой (;), то напечатанные в строке символы не будут содержать пробелов (числа в результате преобразования в строку будут иметь по 2 пробела между ними.)

- в. Покажите что конструкция
- *Таb(13); "Петров"; Таb(20); "Ваня"* позволяет записать в файл аргумент *Петров* начиная с 13 столбца а *Ваня* с 20;
- *Spc(13); "13 пробелов слева"* позволяет вставить 13 пробелов до первого символа аргумента.
- г. Запишите булеву переменную и дату в файл последовательного доступа в виде отдельной строки.

д. Напишите программу, которая бы добавляла данные в конец уже созданного файла

# 4.2 Запись данных в файл при использовании инструкции (оператора) *Write#*

При использовании оператора *Print* данные при записи форматируются в пригодную для чтения форму, подобную текстовому файлу (файлы *read.me* являются такими).

Оператор *Write* после каждой записанной строки автоматически вставляет *символы перевода каретки и новой строки (CHR(13) + CHR(10))*. Он хотя и работает подобно оператору *Print*, но сохраняет существующие кавычки и разделяет выводимые данные запятыми. Это упрощает определение конца одного элемента данных и начало другого. Поэтому тогда, когда предполагают сохранить данные, а затем прочесть их программой, то пользуются оператором *Write*.

<u>Задание №4.</u> В процедуре задания №3 исправьте операторы Print и Write и заполните файл данными. Запишите содержимое файла так, чтобы была видна структура представления данных. Объясните, чем они отличаются от тех данных, что были созданы оператором Print.

# 4.3. Чтение данных из файла при использовании функции *Input* и инструкции *Input*#.

Функции *Input* и *Input*# работают в паре с оператором *Write*. Они имеют следующий синтаксис:

*Input*(количество\_считываемых\_символов, [#]файловое\_число)

Функция читает все символы, в том числе запятые, ограничители, символы конца строк и др. Количество считываемых символов следует определят функцией *FileLen*.

#### *Input [#]*файловое\_число, список\_переменных.

Тип переменных может быть любой, но согласованный с типом записи в момент ее создания.

! При чтении строковой переменной VB читает ее, начиная с первого непустого символа, и прекращает, если встречает запятую или конец строки. Если первый непустой символ ("), то чтение переменной будет продолжено до следующего символа (") или конца строки. В этих случаях будут прочитаны все символы, включая запятые.

При чтении файла кавычки вокруг строк, разделяющие запятые и пустые строки, игнорируются. При достижении конца файла попытка чтения из него приведет к ошибке. Для проверки на конец файла можно использовать функцию *EOF*(*файловое\_число*).

<u>Задание №5.</u> Исследуйте работу функций *Input* и *Input* [#], приняв за основу текст процедуры, представленный ниже. В качестве файла с информацией используйте файл из предыдущего задания.

Sub Read\_File\_5()

'Читаем данные из файла последовательного доступа Dim FileNum As Integer Dim PahtFile As String Dim i As Integer Dim b int As Integer, b sin As Single, b var As Variant Dim b bul As Boolean, b str As String, b str 1 As String, b lon As Long FileNum = FreeFile / получаем значение файлового числа PahtFile = "D:\VU Work\" ' определяем путь к файлу Open PahtFile & "File Posled 1.txt" For Input As #FileNum b bul = EOF(FileNum) 'Конец файла ? b lon = FileLen(PahtFile & "File Posled l.txt") 'Длина файла Input #FileNum, b str, b str 1, b int, b sin 'Читаем из файла 4 строки Input #FileNum, b\_str 'Читаем из файла следующую пятую строку b var = Input(20, #FileNum) 'Выводим -20 символов, начиная с текущей позиции указателя. For i = 1 To 7 'Читаем 7 строк, начиная с текущей позиции, и записываем их в переменную b str Input #FileNum, b str Next i Input #FileNum, b str, b int, b sin 'выводим 3 строки b var = Input(20, #FileNum) 'Выводим -20 символов, начиная с текущей позиции указателя. Seek #FileNum, 44 'Позицируем положение указателя на 44 символе, начиная с начала файла Input #FileNum, b str /Получаем часть строки **Close FileNum** 

End Sub

Значения переменных на момент начала выполнения цикла FOR, выведены в окне значений локальных переменных и представлены на рисунке 2.3.

Результаты исследования фиксируйте, используя вывод данных на панель *Immediate*.

Объясните все полученные результаты. Как получить ненулевые значения для переменных  $b\_str$ ,  $b\_int$ ,  $b\_sin$ ? Как вывести все переменные из файла?
| For $i = 1$       | Го 7 – 'Читаем 7 строк начиная с те    | кущей позиции   |
|-------------------|----------------------------------------|-----------------|
|                   |                                        |                 |
| Locals            |                                        |                 |
| VBAProject.Module | 1.Read_File_5                          |                 |
| Expression        | Value                                  | Туре            |
| H Module1         |                                        | Module1/Module1 |
| FileNum           | 1                                      | Integer         |
| PahtFile          | "D:\VU_Work\"                          | String          |
| i                 | 0                                      | Integer         |
| b_int             | 13                                     | Integer         |
| b_sin             | 13                                     | Single          |
| b_var             | "ОксанаВаняДенисКатя "                 | Variant/String  |
| b_bul             | False                                  | Boolean         |
| b_str             | "1 2 3 4 5"                            | String          |
| b_str_1           | "Еще один привет участникам лаб.работ" | String          |
| b_lon             | 392                                    | Long            |
|                   | Рисунок 2.3. Окно локальных перемен    | ных             |

#### 4.4. Чтение данных из файла при использовании функции Line Input

Оператор *Line Input* используется для чтения в программу точной копии содержимого строки файла. Он имеет синтаксис:

#### Line Input #файловое число, имя переменной.

Переменная должна быть или строкового типа или типа Variant. Символы возврата каретки и перевода строк не возвращаются в переменную. При чтении данных сохраняются кавычки, запятые, ограничители, в одной строке могут находится данные разного типа. Все это вызвано тем, что они не редактируются при чтении и записи в файл. Оператор *Line Input* используют для чтения строк из файлов записанных с помощью инструкции *Print*#. Дальнейшее редактирование на остается совести программиста, который может использовать для этого, как вариант, строковые функции.

<u>Задание №6.</u> Напишите программу для вывода всех данных из файла последовательного доступа, используя оператор *Line Input*. Отладьте ее, результаты выводите на панель *Immediate*. Сохраните результат исследования.

#### 5. УПРАВЛЕНИЕ ФАЙЛАМИ ПРОИЗВОЛЬНОГО И БИНАРНО-ГО ДОСТУПА

Если для последовательных файлов запись производится в конец, а чтение с начала файла, то для файлов произвольного доступа (и бинарных) чтение и запись может осуществляться в любое место и с любого места. Установить нужный номер записи или чтения можно оператором Seek:

*Seek* [#]файловое\_число, номер\_записи

*Номер записи* это число от 1 до 2147483647, куда будут помещены данные следующим оператором *Put* или откуда они будут прочитаны оператором *Get*. Для бинарных файлов –это номер байта. Если не указывать *номер\_записи*, то по умолчанию принимается текущая позиция указателя записи.

Определение текущей позиции возможно при использовании конструкции:

Seek [#]файловое\_число

**5.1 Операторы записи -** *Рит***и чтения –** *Get* Операторы имеют следующий синтаксис:

*Рит* [#]файловое\_число, [номер\_записи], переменная *Get* [#]файловое\_число, [номер\_записи], переменная

<u>Задание №7.</u> Создайте файл произвольного доступа, запишите в него информацию и прочитайте ее, воспользовавшись следующей программой: Sub Sozd\_WR\_File\_7()

'Создать файл произвольного доступа (Файловое число =1), записать данные в него и прочитать их. Файл в Word-е не читается ! При повторном обращении файл не обнуляется. Dim PahtFile As String, FileNum As Integer Dim i As Integer, b int As Integer, b int1 As Integer 'Открываем файл произвольного доступа File Proizv l.dat 'Длину файла определим в 2 байта PahtFile = "D:\VU Work\" 'определяем путь к файлу FileNum = FreeFile Open PahtFile & "File Proizv l.dat" For Random As #FileNum Len = 2 Запишем и считаем последовательно в файл цифры 1. 2, 3, 4, 5, проверяя как изменяется при этом длина записи файла For i = 1 To 5 Put FileNum, i, i Get FileNum, i, b int b intl = LOF(FileNum) 'Получаем длину файла в байтах (вариант №1) b intl = Len(i) Debug.Print "Запись №:"; i, "Содержимое="; b int, "Длина="; b intl Next i Close #1 End Sub

Поясните работу всех операторов и их особенности. Как увидеть содержимое файла?

<u>Задание №8.</u> Создайте файл произвольного доступа, запишите в него информацию, воспользовавшись набором процедур, представленных ниже.

Объясните назначение и работу каждой процедуры, и каждого оператора в них. Информацию, полученную в процессе работы программы, сохраните либо в отдельном файле, либо запишите.

Сделайте так, чтобы ввод информации можно было осуществлять из экранной формы.

Создайте программу, выполняющую те же действия, но использующую динамический массив для хранения данных в переменной пользовательского типа.

#### Листинг программы.

'В разделе деклараций создаем переменную пользовательского типа 'По общепринятой терминологии она представляет собой 'запись с тремя (в данном случае) полями

Type Gragdanin Name As String \* 30 DatRog As Date Doplnf As String \* 25 End Type

\_\_\_\_\_

Public Sub Gen\_Zap(Zapis As Gragdanin, \_ Имя As String, Д\_Рож As Date, Прим As String)

' Процедура заполнения полей переменной пользовательского типа

Zapis.Name = Имя Zapis.DatRog = Д\_Рож Zapis.Doplnf = Прим End Sub

' Гененерирует запись, например '"Петров Иван Денисович" '#11/10/1992# ' Допол. информация - "Внучек"

Public Sub Pechat\_Zap(Zapis As Gragdanin)

' Печать записи в окно отладки Debug.Print "Имя:"; Zapis.Name, \_ "Дата рождения:"; Zapis.DatRog, \_ "Примечания:"; Zapis.DopInf End Sub Sub Sozd\_WR\_File\_8()

' Создаем файл с 4-мя записями Dim Zap\_Gr As Gragdanin ' переменная типа Gragdanin (пользовательского типа) Dim PahtFile As String Dim i As Integer, b int As Integer, b intl As Integer PahtFile = "D:\VU Work\" 'Открываем файл произвольного доступа с длиной записи, равной 'длине переменной пользовательского типа Gragdanin Open PahtFile & "File BD 1.dat" For Random As #1 Len = Len(Zap Gr) 'Создадим 4 записи и выводим их в окно отладки 'Генерируем одну (первую) запись (значения переменной польз. типа) Gen Zap Zap Gr, "Петров Иван Денисович", #10/11/1992#, "Внук" ' Размещаем запись в дисковом файле как первую Put #1, 1, Zap Gr ' ' Выводим (запись)значения переменной пользю типа в окно отладки Pechat Zap Zap Gr ' Создаем и размещаем запись в дисковом файле как вторую Gen Zap Zapis:=Zap Gr, Имя:="Виктория Олеговна ", Д Рож:=#2/18/1973#, Прим:="Бухгалтер" Put #1, 2, Zap Gr Pechat Zap Zapis:=Zap Gr Call Gen Zap(Zap Gr, "Мороховец Катя", #6/24/1999#, "Ученица") Put #1, 3, Zap Gr Call Pechat Zap(Zap Gr) Call Gen Zap(Zap Gr, "Денис Вадимыч", #2/1/1973#, "Автомобилист") Put #1, 4, Zap Gr

Call Pechat Zap(Zap Gr)

' Обращения к процедурам может быть любым. В примере рассмотрено 3 варианта. На наш взгляд, удобней последней вариант. В нем оператор Call указывает на вызов процедуры, и ее название не виснет непонятным словом в тексте программы. Фактические параметры помещены в скобки и видны. ' Наиболее путанным обращением к процедуре следует признать первое.

b\_int = LOF(1) '- Функция для определения числа записей Debug.Print "Длина файла="; b\_int Close #1 End Sub

## 5.2. Создание запроса на получение доступа к произвольной записи из файлов произвольного доступа.

<u>Задание №9.</u> Приведенная ниже процедура позволяет определить количество записей и получить любую из них. Она обращается к процедурам и пользовательской переменной, описанными в предыдущем задании №8, и к созданному ранее файлу произвольного доступа. Наберите ее и поэкспериментируйте.

Sub Poluch\_File\_9()

```
Dim Zap Gr As Gragdanin
Dim PahtFile As String, b str As String
Dim i As Integer, b int As Integer, b intl As Integer
  PahtFile = "D:\VU Work\"
  Open PahtFile & "File BD l.dat" For Random As #1 Len = Len(Zap Gr)
  b int = LOF(1) \setminus Len(Zap Gr) 'определяем число записей
    Debug.Print "Число записей файла="; b int
  For i = 1 To b int
    Seek 1, i
                       ' устанавливаем ПОЗИЦИЮ записи
                       ' получаем данные из файла
    Get #1, Zap Gr
    Call Pechat Zap(Zap Gr)
  Next i
  Close #1
End Sub
```

Результат выполнения процедуры приведен на рисунке 2.4.

| Inineulale                |                              |                      |
|---------------------------|------------------------------|----------------------|
| Число записей файла= 4    |                              |                      |
| Имя:Петров Иван Денисович | Дата рождения:11.10.1992     | Примечания:Внук      |
| Имя:Виктория Олеговна     | Дата рождения:18.02.1973 При | мечания:Бухгалтер    |
| Имя:Мороховец Катя        | Дата рождения:24.06.1999 При | мечания:Малютка      |
| Имя:Денис Вадимыч         | Дата рождения:01.02.1973 При | мечания:Автомобилист |
|                           |                              |                      |

Рисунок 2.4.

Создайте экранную форму, из которой можно будет изменить любую запись в файле.

#### 5.3 Удаление записей и строк из файлов.

<u>Задание №10.</u> Самостоятельно создайте программу, в которой можно удалить:

а. выбранную пользователем запись в файле произвольного доступа,

б. выбранную пользователем строку в файле последовательного доступа.

Замечание: рассмотрите варианты:

- с обнуление данных в выбранных элементах записи и строк,
- с удалением данных из файла, при котором все записи и строки файла смещаются на одну вверх, а последняя из них стирается .

<u>Задание №11.</u> Организуйте вывод информации на принтер, используя файловые инструкции:

Open "LPT1" For Output As #4 Print #4, "Имя:"; Zap\_Gr.Name Close #4

## 3. ИСПОЛЬЗОВАНИЕ ФУНКЦИЙ WIN32 АРІ В VBA

#### 1. ОСНОВНЫЕ ПОЛОЖЕНИЯ

Функции *Win32 API* используются для расширения возможностей разрабатываемого приложения VBA. Средства *Win32 API* применяются в разрабатываемых на разных языках (VB, C и др.) программах, в приложениях Windows и в самой операционной системе Windows различных версий. Эти средства очень сильно отличаются друг от друга. Одни подают звуковой сигнал, другие изменяют поведение операционной системы. При неверном обращении с функциями *Win32 API* будут возникать сбои в работе приложений VBA и операционной системы.

*API – Application Programming Interface* переводят как «Интерфейс прикладного программирования» или «Интерфейс программирования приложений». Win32 API используется в 32 разрядных операционных системах. Причем при разработке информационных технологий и операционных систем фирма Microsoft использовала модель WOSA –Windows Open Service Architecture – «Открытую архитектуру служб Windows».

Преимущества открытой архитектуры состоят в следующем:

- ✓ способствует стандартизации программ,
- ✓ программное обеспечение становится переносимым на компьютеры с различными процессорами,
- ✓ улучшается взаимодействие программного и аппаратного обеспечения, разработанного различными фирмами.

Интерфейс API был создан в результате формализации процесса неоднократного использования программного кода. Он оформлен в виде библиотек динамической компоновки (DLL) с файлами, имеющими расширение DLL или EXE. Динамическая компоновка обозначает, что связь с процедурой устанавливается динамически, во время выполнения программы, и только тогда, когда процедуру требуется вызвать. При статической компоновке – библиотеки присоединяются к программе на этапе компиляции или редактирования связей.

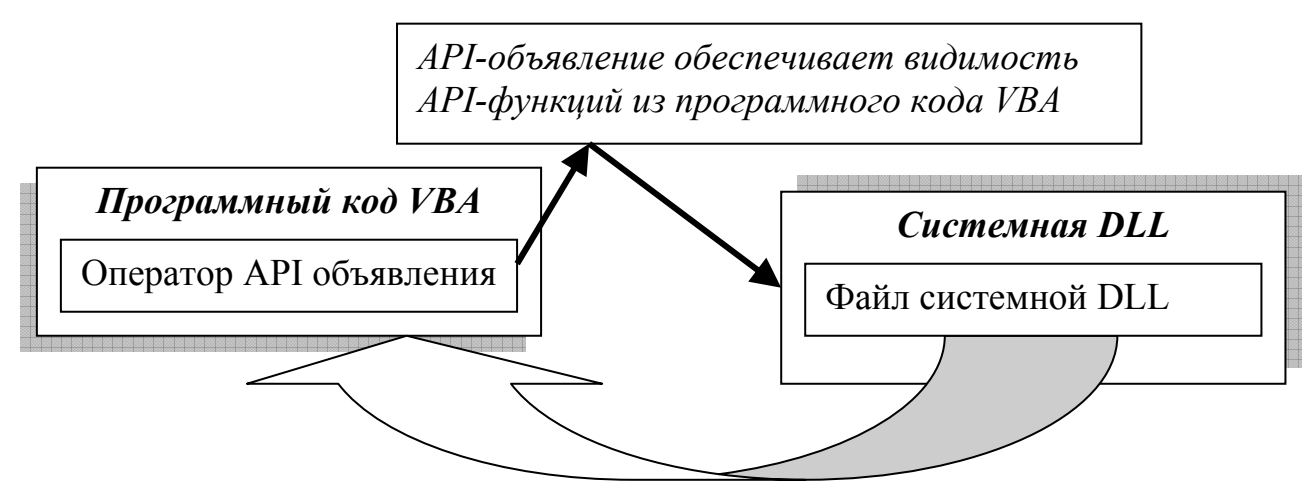

Рисунок 3.1 Работа с функциями АРІ

Библиотеки DLL могут обновляться независимо от использующих их программ и не занимают место в памяти до тех пор, пока не понадобятся. При создании нового API или собственных DLL библиотек происходит лишь расширение старого набора библиотек.

Существует более 1000 функций АРІ. *Классификация функций АРІ* может быть представлена в следующем виде:

У управление Windows (нажатие клавиш, действия мыши ...),

✓ элементы управления (диалоговые окна, кнопки ..),

настройка приложений,

✓ графические средства (рисование точек, цвет..),

✓ системные средства (управление памятью, системным временем..),

✓ языковая поддержка,

✓ сетевые средства.

Основные библиотеки, составляющие большую часть Win32 API это:

- ✓ *User32.dll*. В этой библиотеке расположены функции управления окнами, меню и таймерами;
- ✓ *COMDLG32.dll*. Библиотека функций, связанных с использованием диалоговых окон общего назначения.
- ✓ *Kernel32.dll.* Функции этой библиотеки управляют памятью и другими системными ресурсами;
- ✓ *GDI32.dll*. Библиотека функций, которые управляют выводом на экран дисплея и на принтер.

Следует отметить, что использование VBA для программирования в Office позволяет создавать полноценные приложения, но использование при этом *функций Win32 API* значительно расширяет возможности VBA, а, следовательно, и разработчика программ и документов.

## 2. ОПИСАНИЕ ФУНКЦИЙ *Win32 API* И ИХ ИСПОЛЬЗОВАНИЕ.

Перед использованием функций Win32 API их обязательно необходимо объявить (описать), используя для этого специальную инструкцию (описаmenь) Declare. Это объявление производят в разделе деклараций любого модуля. Оно должно быть сделано для того, чтобы указать программе пользователя где расположена искомая функция API, какие аргументы и как передаются функции, что эта функция возвращает.

*При объявлении функции* необходимо указать в описателе следующую информацию:

- 1. имя функции,
- 2. используемую DLL,
- 3. передаваемые в функцию параметры,
- 4. тип возвращаемых функцией данных.

Пример описателя для одной из функций API представлен ниже, на рисунке 3.2.

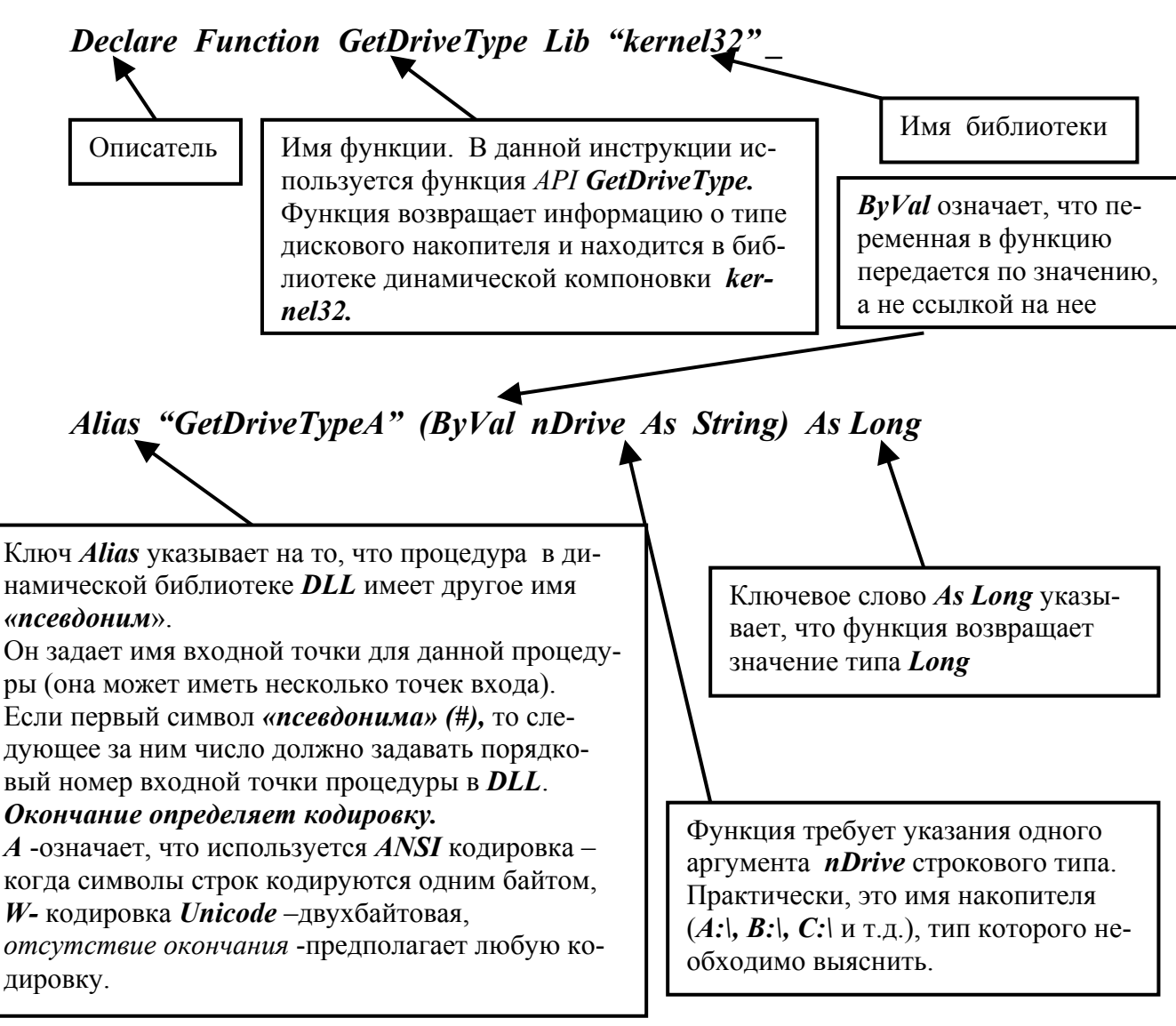

Рисунок 3.2. Пример описателя

Для хранения возвращаемой информации необходимо использовать переменную, тип которой соответствует типу значения, возвращаемого функцией. Для данного примера в рабочих процедурах необходимо использовать операторы:

| Dim var_Drive as Long                     | 'объявляел |
|-------------------------------------------|------------|
| <pre>var Drive= GetDriveType("C:\")</pre> | 'обращени  |

'объявляем тип переменной 'обращение к функции

Заметим следующее!

В поставках Office-а вместе с встроенным в него VBA найти функции *Win32 API* невозможно. Поэтому прототипы объявлений *функций WinAPI*, а также используемые ими константы и типы данных, можно найти в файле *WIN32API.TXT*, поставляемом со многими приложениями, включая Visual Basic или СИ. Этот файл инсталлируется в подкаталог *Common*/*Tools*/*Winapi* программного каталога *Visual Basic*. Чтобы воспользоваться в своей программе какой-то функцией *API*, достаточно скопировать из этого файла необходимую информацию и вставить ее в свой модуль. Комментарии, включенные в этот файл, помогут выяснить назначение функций.

В поставку Visual Basic входит специальное приложение API Text Viewer, которое упорядочивает все функции API по алфавиту и помогает быстро добавить объявление нужной функции. Причем возможно копирование сразу нескольких объявлений API функций. API Text.

Для запуска этого приложения можно щелкнуть по пиктограмме API Text Viewer, расположенной в меню "Пуск" системы Windows в группе программ Visual Basic. После этого в меню "Файл" следует выбрать команду "Load Text File", которая загрузит WIN32API.TXT. Как только API Text Viewer загрузит указанный файл, в разделе Available Items появится список доступных объявлений API.

Документация к Windows API никогда не входила в состав Visual Basic или VBA. Для эффективного и профессионального использования Windows API следует обратиться на сервер Microsoft Developers Network Online, который находится в Internet по адресу: http://www/microsoft.com/msdn/.

Для обращения к *WIN32API.TXT* могут быть использованы любые поисковики, например Yandex. В принципе, при использовании *функций API* достаточно ознакомиться со справочной информацией, которая с избытком содержится в литературе по программированию.

#### Задание №1.

Рассмотрите работу функции *GetDriveType*, описанной выше на рисунке 3.2. Наберите текст программы представленной ниже. Убедитесь в том, что она работает. Модуль с программой может быть расположен в любом приложении Office.

'Описатель и константы разместите в разделе деклараций модуля

### Declare Function GetDriveType Lib "kernel32" \_

#### Alias "GetDriveTypeA" (ByVal nDrive As String) As Long

'Значения, возвращаемые функцией **GetDriveType** и соответствующие различным типам накопителей, поставим в соответствие с константами, смысл которых, в общем-то ясен.

Public Const DRIVE\_UNKNOWN = 0

- Public Const DRIVE\_NO\_ROOT\_DIR = 1
- Public Const DRIVE\_REMOVABLE = 2
- Public Const DRIVE\_FIXED = 3
- Public Const DRIVE\_REMOTE = 4
- Public Const DRIVE CDROM = 5
- Public Const DRIVE RAMDISK = 6

Dim var lng Drive As Long Dim var str Drive As String var str Drive = InputBox("Введите имя диска:", "Исследование функций Win32API", "С:\") If var\_str\_Drive <> "" Then 'Если ввели пустую строку то анализ не \_ производим и переходим к оператору End If var lng Drive = GetDriveType(var str Drive) 'Определяем тип накопителя Select Case var lng Drive Case DRIVE UNKNOWN MsgBox "Тип накопителя неизвестен", vbInformation, "Исследование функций Win32API" Case DRIVE NO ROOT DIR MsgBox "Корневой каталог отсутствует", vbInformation, "Исследование функций Win32API" Case DRIVE REMOVABLE MsgBox "Накопитель является съемным диском.", vbInformation, "Исследование функций Win32API" Case DRIVE FIXED MsgBox "Накопитель является жестким диском.", vbInformation, "Исследование функций Win32API" Case DRIVE REMOTE MsgBox "Накопитель является сетевым диском.", vbInformation, "Исследование функций Win32API" Case DRIVE CDROM MsgBox "Накопитель является приводом CD-дисков.", vbInformation, "Исследование функций Win32API" Case DRIVE RAMDISK MsgBox "Накопитель является электронным диском.", vbInformation, "Исследование функций Win32API" End Select End If **End Sub** 

#### Задание №2.

Наберите текст нижеследующей процедуры. Она служит для определения интервала времени между событиями и достаточно полно прокомментирована. Создайте свой вариант программы с использованием рассмотренной функции WIN32 API – GetTickCount.

Declare Function GetTickCount Lib "kernel32" () As Long 'Декларируем функцию

Sub Delta\_Time()

'Определение временного интервала

Dim Time\_Int As Long Dim b\_str As String Time\_Int = GetTickCount() *'Получение начала отсчета времени* MsgBox "Нажмите кнопку OK!", vbInformation, \_\_\_\_\_\_ "Фиксация конца интервала" Time\_Int = GetTickCount() - Time\_Int *'Подсчет времени до нажатия кнопки OK*. b\_str = "Прошло " & Time\_Int b\_str = b\_str & " миллисекунд от запуска программы \_\_\_\_\_\_\_ до нажатия кнопки OK." MsgBox b\_str, vbInformation, "Исследование функций Win32API"

#### **End Sub**

#### 3. СТРОКОВЫЕ ФУНКЦИИ Win32API

При возвращении строк функциями *WIN32API* необходимо заранее указать размер возвращаемой строки для того, чтобы под нее была выделена память. Длина строк должна быть на единицу больше возвращаемой строки, т.к. любая строка заканчивается служебным символом, ASCII-код которого равен 0.

При работе с функциями используют дескрипторы и указатели.

*Дескриптор* –специальное число, используемое Windows для идентификации объектов (окна и др.). Почти все объекты имеют дескрипторы, а большинство функций API получает и возвращает дескрипторы.

*Указатели* -адрес объекта, переменной или структуры. VBA их не использует.

Библиотеки динамической компоновки различаются на следующие виды:

✓ *DLL* – могут использоваться любыми приложениями,

✓ *XLL* - могут использоваться только Excel,

✓ *WLL* - могут использоваться только Word.

<u>Задание №3.</u> Рассмотрите вариант использования строковых функций. Для примера возьмите функцию *mciSendString*, которая позволяет управлять устройствами мультимедиа при помощи строковых команд, являясь одним из вариантов использования специального интерфейса управления устройствами мультимедиа (*MCI*).

На диске D находится звуковой файл:

#### D:\VU\_Bas\VBASIC\Mulnimedia\VU\_S\Debusi.rmi.

Для того, чтобы воспроизвести его, используют три команды:

✓ *ореп* – открывает устройство (файл),

- ✓ *close* закрывает устройство (файл),
- ✓ *play* запускает воспроизведение данных.

Синтаксис функции mciSendString имеет следующий вид:

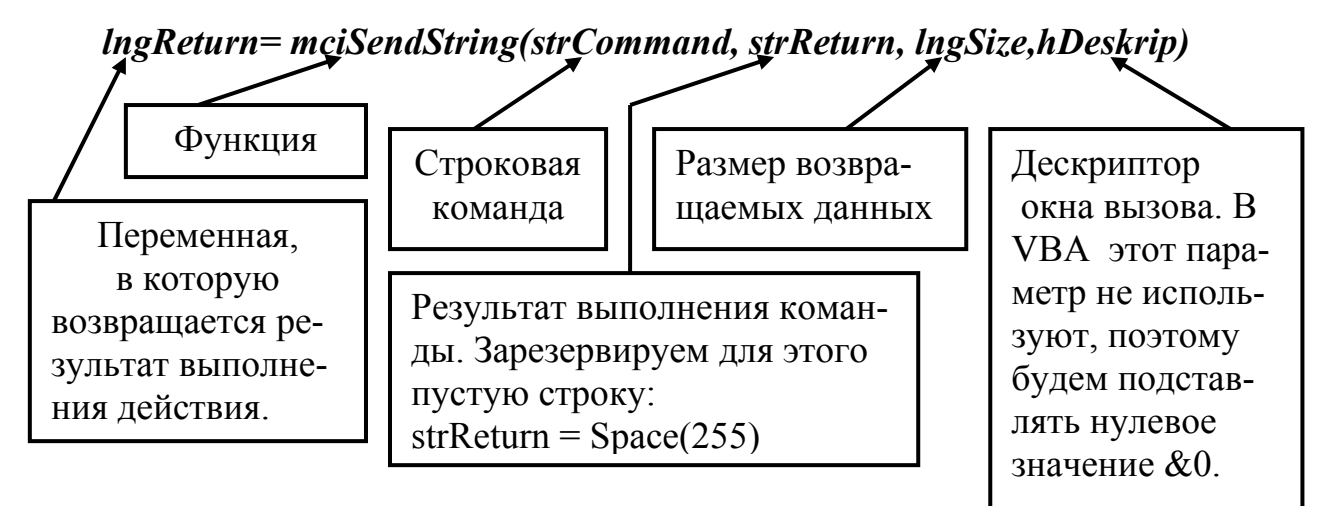

Запишите текст процедуры, представленный ниже, в модуль документа и запустите ее.

Declare Function mciSendString Lib "winmm.dll"\_ Alias "mciSendStringA" (ByVal lpstrCommand As String, ByVal lpstrReturn As String, \_ ByVal lngSize As Long, ByVal hwndCall As Long) As Long ' описание функции в разделе деклараций

#### Sub Muzon()

'\_\_\_\_\_

'Проигрывает файл, расположенный на диске D: Dim File\_Name As String File\_Name = "D:\VU\ЛИТМО\ПОСОБИЯ\VBA\_03\Debusi.rmi" Player File\_Name

#### End Sub

#### Sub Player(File\_Name)

Dim lng\_Return As Long Dim str\_Command As String Dim str\_Return As String Dim lng\_Size As Long

' Открываем файл str\_Command = "open " & File\_Name & " alias music" str\_Return = Space(255) lng\_Return = mciSendString(str\_Command, str\_Return, lng\_Size, 0&)

```
' Запускаем воспроизведение файла
str_Command = "play music"
str_Return = Space(255)
lng_Return = mciSendString(str_Command, str_Return, lng_Size, 0&)
```

' Закрываем файл

str\_Command = "close " & File\_Name
str\_Return = Space(255)
lng\_Return = mciSendString(str\_Command, str\_Return, lng\_Size, 0&)

End Sub

Попробуйте связать какое-нибудь событие с запуском звукового файла.

<u>Задание №4.</u> Самостоятельно разберитесь в синтаксисе и работе одной из существующих функций WIN32 API. Приведите пример ее использования.

#### 1. ОСНОВНЫЕ ПОЛОЖЕНИЯ.

Все приложения Office позволяют так или иначе обрабатывать данные: Excel производит расчеты и их анализ, Word позволяет работать с текстовыми документами, Access управляет базами данных и т.д. Программирование на VBA позволяет объединять отдельные приложения, использовать объекты и возможности разнообразных приложений не покидая того, в котором работает пользователь, т.е интегрировать приложения. К таким расширенным средствам создания приложений относят:

✓ использование WinAPI,

✓ технологию ActiveX и элементы управления ActiveX

Знакомству с последним средством, а именно, с технологией ActiveX посвящена данная работа.

В соответствии с терминологией, используемой фирмой Microsoft, термин "ActiveX" во многих случаях заменяет термин "OLE" (Object Linking and Embedding – связывание и внедрение объектов).

В связи с этим то, что раньше называлось "объект OLE", теперь имеет название "компонент ActiveX" или "объект ActiveX", а в некоторых случаях просто "объект".

Претерпел изменение и термин "*OLE Automation* ". Теперь его название "*ActiveX Automation*" или просто "*Automation*".

Отметим, что фирмой Microsoft при переходе к новыми технологиям, понятие "объекта" расширено до понятия "программируемого объекта", чье поведение можно изменять, используя Automation. Именно это позволяет конструировать приложения, управляющие другими объектами-приложениями.

По большому счету, технология *ActiveX* собирательное понятие. Это сумма технологий таких как:

- ✓ технология создания элементов управления ActiveX,
- ✓ технология создания документов, работающих в браузерах Internet,
- ✓ Remote Automation технология удаленного доступа,
- ✓ технология *Active DeskTop* средств интеграции HTMLдокументов и элементов непосредственно на экран пользователя,
- ✓ Active Server Pages- технология создания и редактирования сценариев на Web-серверах.

*ActiveX* – это открытый стандарт, применяемый для совместного использования данных различными приложениями. Многие производители программного обеспечения, такие как *IBM/Lotus, Corel/WordPerfect* и др. создают приложения, поддерживающие технологию *ActiveX*.

Базовый элемент технологии *ActiveX* это – составляющие технологии *COM (Component Object Model* – компонентная модель объектов или модель

составных объектов), которая является одной из ключевых технологий компании Microsoft.

*Технология ActiveX* обеспечивает два мощных средства для разработки приложений:

- ✓ редактирование на месте, позволяющее внедрять объект из одного приложения в документ, созданный другим приложением,
- ✓ Automation, с помощью которого можно программным путем устанавливать свойства, вызывать методы и обрабатывать события внедренных объектов.

Первое средство тривиально. Им пользуются постоянно, не задумываясь о технологиях и других сложных вопросах. Например, находясь в текстовом редакторе Word, внедряем в документ рабочий лист Excel. Для этого используем команду *меню Вставка/Объект/Вкладка Создание/Тип объекта - Лист Microsoft Excel* или обычным копированием с использованием специальной вставки. После того, как объект (лист Excel) внедрен в документ, все связанные с ним данные хранятся в этом документе. Двойной щелчок по объекту приводит к его активизации и после этого с ним можно работать точно так же, как и в табличном процессоре.

Второе средство – *Automation* более сложное в технологии *ActiveX*. Ранее использовавшаяся средство (технология) называлось *DDE (Dynamic Data Exchange* - динамический обмен данными). Работало оно значительнее медленнее.

Приложения могут поддерживать Automation двумя способами:

- ✓ Приложение объект Automation ("сервер Automation") приложение, представляющее свои объекты для получения команд от управляющего приложения;
- ✓ Управляющее приложение ("клиент Automation") приложение, которое воздействует на объекты Automation и посылает команды серверу Automation.

Отметим, что в качестве клиентов не могут выступать такие приложения Office как Office Binder и Outlook.

#### 2. СОЗДАНИЕ И УПРАВЛЕНИЕ ОБЪЕКТАМИ *AUTOMATION* ИЗ ПРОГРАММ

В принципе, *Automation* можно рассматривать как применение двух функций:

✓ *CreateObject*. Функцию можно использовать в приложенииклиенте для доступа к объектам Automation приложения-сервера без установки ссылки на него. Ее используют для создания объекта. Эта функция имеет один строковый аргумент - класс, представляющий имя соответствующего объекта Automation. Функция возвращает ссылку на объект Automation.

Например: *CreateObject("Excel.Application")* возвращает приложение Excel.

✓ *GetObject.* Функция используется для доступа к существующим документам (объектам), хранящимся в файлах. Она имеет два аргумента: путь к файлу и класс.

*Например: GetObject("C:\Книга1.xls", "Excel.Sheet")* возвращает ссылку на рабочий лист Excel.

#### 2.1. Использование функции CreateObject

Типы объектов Automation, их классы, используемые функцией, и библиотеки представлены ниже в таблице 4.1.

Таблица 4.1

| Библиотека                | Класс                  | Тип объекта                |
|---------------------------|------------------------|----------------------------|
| Microsoft Excel 12.0 Ob-  | Excel.Application      | Приложение                 |
| ject Library              | Excel.Sheet            | Лист (Раб.книга с 1-м лис- |
|                           |                        | том)                       |
|                           | Excel.AddIn            | Раб.книга                  |
|                           | Excel.Chart            | Диаграмма (Раб.книга с 2-  |
|                           |                        | мя листами)                |
| Microsoft Access 12.0     | Access.Application     | Приложение                 |
| Object Library            |                        |                            |
| Microsoft PowerPoint      | PowerPoint.Application | Приложение                 |
| 12.0 Object Library       |                        |                            |
| Microsoft Word 12.0 Ob-   | Word.Application       | Приложение                 |
| ject Library              |                        |                            |
| Microsoft Binder 12.0 Ob- | OfficeBinder.Binder    | Приложение                 |
| ject Library              |                        |                            |
| Microsoft OutLook 12.0    | OutLook.Application    | Приложение                 |
| Object Model              |                        |                            |

При работе с различными объектами используют два способа, позволяющие обеспечить к ним доступ: *раннее связывание и позднее связывание*.

*Раннее связывание* предполагает создание ссылки на существующий объект или конкретную библиотеку объектов.

При создании объекта из приложения, в котором находится данная процедура, используют следующую инструкцию:

Dim theRange as Range

\_\_\_\_\_

В данном случае объектная переменная theRange ссылается на объект класса Range.

Если, работая в приложении Excel, создают объект в другом приложении Office, то после создании ссылки на библиотеку этих объектов, используют инструкцию (для Microsoft Word 10.0 Object Library):

Dim ObjWord as New Word.Applicatoin

Раннее связывание позволяет применять в программном коде константы библиотек. Оно считается более предпочтительным и позволяет работать с более высокой скоростью.

Позднее связывание более универсально.

В этом случае сначала объявляют объектную переменную без привязки к конкретному классу. Это переменная типа *Object*. Класс объекта может быть любой и память под объект не выделяется.

После этого специальным оператором *Set* переменную связывают с объектом того или иного класса.

-----

Dim theRange As Object Set theRange = ActiveSheet.Range("A1")

#### 2.1.1.Позднее связывание.

<u>Задание №1.</u> Наберите текст процедуры, представленной ниже, в модуле VBA. Попробуйте запустить процедуру находясь в Excel и Word. Поэкспериментируйте.

Sub Prim\_E\_01()

'Доступ к объекту Excel Application из Excel (Word и др ")

Позднее связывание

Dim Obj Excel As Object 'Сначала объявим объектную переменную. После этого объектную переменную свяжем с объектом - приложением Excel. При этом приложение будет открыто. Set Obj Excel = CreateObject("Excel.Application") ' With Obj Excel .Visible = True'Сделаем приложение видимым. .Workbooks.Add 'Добавим в приложение книгу Excel. End With Obj Excel.Worksheets("Лист1").Range("A1").Value="Проба Excel" Запишем информацию в ячейку А1 первого листа Obj Excel.Quit 'Закроем объект Set Obj Excel = Nothing Очистим переменную (освободим ее от ссылки на объект)

End Sub

Класс *Excel*. *Application* используют тогда, когда требуется представить данные в Excel, причем оставить пользователя в нем. Для того чтобы выйти из приложения, вызвавшего Excel, не закрывая сам Excel, следует свойство этого класса *Visible* установить равным *True*, а метод *Quit* "заремить".

<u>Что будет:</u>

- если положить свойство Visible=False или вообще убрать?

- если не использовать метод Add ?

- куда попадет информация "Проба Excel" если клиентское приложение находится в Excel?

- объясните как реализовано позднее связывание и что это такое,

- добавьте программно еще несколько книг в приложение.

<u>Задание №2</u>. Наберите текст процедуры, используя Word, а потом Excel в качестве клиентского приложения, и поэкспериментируйте, добавляя инструкции в программу, убирая их. Прокомментируйте действие всех инструкций и операторов.

Sub Prim\_E\_02()

'Доступ к объекту Excel Application из Word и др. Dim Obj\_Sheet As Object Set Obj\_Sheet = CreateObject("Excel.Sheet") With Obj\_Sheet .Application.Visible = True End With

' Если этот макрос расположен в Excel, то будут выполнены все три ' инструкции, расположенные ниже. Если он расположен в Word-e, то ' две последние из трех дадут сбой, т.к. не указан объект - книга, ' созданная в Excel -Obj\_Sheet. Obj\_Sheet.Worksheets("Лист1").Range("A1").Value = "Проба EEEExcel" Worksheets("Лист1").Range("A1").Value = "Проба Excel" Range("A1").Value = 22222

'Obj\_Sheet.Range("A1").Value = "Ошибка!!" ' Эта инструкция ошибочна, т.к. объект Obj\_Sheet не лист и ' свойства Range не имеет

| Set Obj_Sheet = Nothing | 'Очистим переменную (освободим ее |
|-------------------------|-----------------------------------|
|                         | 'от ссылки на объект).            |
| Application.Quit        | ' Закрываем приложение, в котором |
|                         | ' находится этот макрос.          |
| End Sub                 | *                                 |

Обратите внимание на то, что при использование класса: объекта Excel - *Excel.Sheet (Excel.Chart)* в действительности возвращается книга, а не лист. Это можно легко проверить выполнив команду меню «*Coxpaнumь файл*», остановив выполнение процедуры перед инструкцией *Set Obj\_Sheet = Nothing*. Кроме того, созданные объекты существуют максимум до того момента, пока

существует клиентское приложение. Можно удалить их и раньше. Для этого нужно использовать оператор очистки переменной объекта *Set Obj\_Sheet* = *Nothing*.

Этот класс объектов рекомендуется использовать тогда, когда требуется создать промежуточные вычисления. При работе со скрытым объектом скорость обработки данных значительно возрастает.

*Ответьте*, подтвердив ответы программно: какое имя получит созданная книга, какое имя у рабочего листа, как переименовать рабочий лист, как добавить рабочий лист, как перемножить содержимое двух ячеек на созданном рабочем листе и получить результат

<u>Задание №3</u>. Создайте две программы для работы с объектами класса *Excel.Chart* и *Excel.AddIn* (см. таблицу №1) Какие листы и сколько содержит образованное приложение Excel в этом случае. Разместите на листах какуюлибо информацию.

<u>Задание №4</u>. Наберите текст процедуры, используя Excel в качестве клиентского приложения, и поэкспериментируйте. Объясните действие каждого оператора.

Sub Prim\_W\_01()

| 'Доступ к объекту Word Application из Excel<br>'Dim ObiWord As New Word Application | = 1 =             |
|-------------------------------------------------------------------------------------|-------------------|
| Const wdAlignParagraphCenter = $1$                                                  | '=2=              |
| Set ObjWord = CreateObject("Word.Application")                                      | '=3=              |
| With ObjWord                                                                        |                   |
| .Visible = True                                                                     |                   |
| .Documents.Add                                                                      |                   |
| With .Selection.Font                                                                |                   |
| .Bold = True                                                                        |                   |
| .Size = 20                                                                          |                   |
| End With                                                                            |                   |
| With .Selection                                                                     |                   |
| .TypeText "Внедяемся в Word из др.пр                                                | оиложения"        |
| .ParagraphFormat.Alignment = 1 'wdAli                                               | gnParagraphCenter |
| End With                                                                            |                   |
| End With                                                                            |                   |
| ObjWord.Quit                                                                        |                   |
|                                                                                     |                   |

End Sub

Важным моментом в этом примере является то, что из-за позднего связывания программа не имеет доступа к библиотеке объектов Word, а поэтому необходимо определить в процедуре константу wdAlignParagraphCenter.

#### 2.1.2. Раннее связывание.

Раннее связывание происходит на этапе компиляции, если тип объектапеременной известен заранее. Перед написанием кода, использующего Automation необходимо сослаться на библиотеку серверов Automation. Для этого, находясь в редакторе VBA, следует выполнить команду меню Tools/References и в окне Available References (доступные ссылки) из списка библиотек выбрать те, которые необходимы. В нашем случае - это Microsoft Word 12.0 Object Library (см. рисунок 4.1).

| References - VBAProject                                                                                                    | ×      |
|----------------------------------------------------------------------------------------------------|--------|
| Available References:                                                                                                    | ОК     |
| Microsoft Visual Studio Tools for the Microsoft Office                                                                                         | Cancel |
| Microsoft Visual Web Developer 12.0 Page Object Re     Microsoft Windows Defender COM Utility 1.0 Type Lib                                     | Browse |
| Microsoft Windows Image Acquisition Library v2.0 Microsoft Windows Installer Object Library Microsoft Windows Media Player Network Sharing Ser |        |
| Microsoft Windows Media Player Network Sharing Ser Priority                                                                                    | Help   |
| Microsoft WMI Scripting V1.2 Library                                                                                                    |        |
| Microsoft XML, v3.0                                                                                                    |        |
|                                                                                                    |        |
| Microsoft Word 12.0 Object Library                                                                                                    |        |
| Location: C:\Program Files\Microsoft Office\Office12\MSWOF                                                                                     | RD.OLB |
| Language: Standard                                                                                                    |        |
|                                                                                                    |        |

Рисунок 4.1. Окно установления ссылок

После установки ссылки нужно создать переменную, ссылающуюся на нужный объект из объектной модели данного приложения.

Для редактора Word такую ссылку задает оператор №1 в Задании №4 (*Prim\_W\_01*). Ключевое слово **New** говорит о том, что нужно запустить новую копию приложения и поместить указатель на это приложение в объектную переменную. При этом второй и третий операторы не нужны.

<u>Задание №5</u>. Исправьте текст процедуры Prim\_W\_01 так, чтобы осуществить раннее связывание и убедитесь в ее работоспособности. <u>Задание №6</u>. Создайте объекты из оставшихся классов из таблицы 1, присвойте соответствующим переменным ссылки на созданные объекты в клиентских приложениях, попробуйте осуществить какие-нибудь действия с этими объектами программным путем.

#### 2.2. Использование функции GetObject

Функция используется для доступа к существующим объектам и имеет следующий синтаксис:

✓ Для позднего связывания
 Dim ObjName as Object
 Set ObjName=GetObject([PathName] [, Class])

*PathName* - путь к файлу. Если необходим доступ к объекту Application любого уже запущенного приложения – первый аргумент можно опустить. Например GetObject(, 'Excel.Application)

Для открытия и отображения документа имя файла, но не весь путь, следует поместить в квадратные скобки.

*Class* - имя\_приложения (класс\_объекта)

#### ✓ Для раннего связывания Dim ObjName as Class Set ObjName=GetObject([PathName] [, Class])

<u>Задание №7.</u>. Создайте в корневом каталоге диска *С*: книгу с именем *"Книга1"* и в ячейку *"А1"* поместите любой текст. Наберите текст процедуры, используя Excel в качестве клиентского приложения, и поэкспериментируйте.

Sub Prim\_W\_02()

'Доступ к объекту Excel Sheet in Excel и др. Dim Obj\_Sheet As Object Set Obj\_Sheet = GetObject("C:\Книга1.XLS", "Excel.Sheet").ActiveSheet MsgBox Obj\_XLSheet.Range("Al").Value Set Obj\_Sheet = Nothing End Sub

Сделайте так, чтобы открываемая книга была видна. Добейтесь работоспособности программы без использования метода *ActiveSheet* Получите объект *Application* уже запущенного экземпляра *Excel*.

#### 3. УПРАВЛЕНИЕ СВЯЗАННЫМИ И ВНЕДРЕННЫМИ ОБЪЕКТАМИ.

Разговор о механизме (технологии) ОLE был начат в начале этой главы. Отметим некоторые моменты этой технологии. Особенность ее состоит в том, что вместе со вставляемыми данными (например, таблицей Excel – это внедренный объект) в приложение-приемник (например, Word), будет передана и сохранена в нем информация о приложении, создавшем внедренный объект.

Документ приложения-приемника называют контейнером. При внедрении все данные об объекте копируются в документ-контейнере. При редактировании объекта, расположенного в документе-контейнере в исходном файле изменений не происходит. Кроме того, изменения в исходном файле не влияют на внедренный объект. При связывании в документ-контейнер записывается информация о документе, из которого скопирован объект. При этом изменение документа-источника изменяет связанный объект.

<u>Задание №8.</u> Скопируйте объект Excel (часть листа, показанного на рисунке 4.2 в Word). После копирования объекта в буфер, вставляя его в документ Word, используйте "Специальную вставку", и не забудьте поднять флажок "Связать". Напишите процедуру, представленную рядом с рисунком. Проверьте, как она работает.

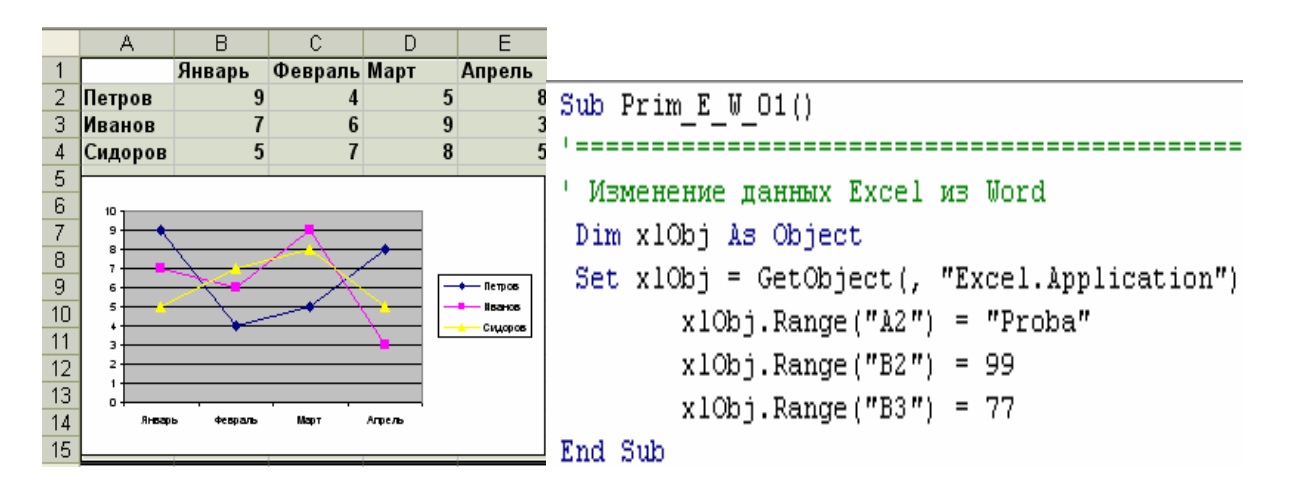

Рисунок 4.2. Исследование связанных и внедренных объектов

Как будет работать программа если не "связывать"копируемый объект? Что будет если скопировать объект как рисунок?

#### 3.1. Использование семейства объектов OLEObjects.

В приложении-клиенте внедренный объект можно активизировать с помощью семейства **OLEObjects**, а затем отредактировать его на месте, используя *Automation*. <u>Задание №9.</u> Создайте диаграмму в одной книге Excel и скопируйте ее в другую книгу. Во второй книге напишите процедуру, представленную ниже и убедитесь в том, что она работает.

```
Sub Prim_E_E_2()

'______

Dim objOLE As ChartObject

Set objOLE = ActiveSheet.ChartObjects(1)

objOLE.Activate

MsgBox objOLE.Name

MsgBox objOLE.Parent.Name

End Sub
```

Задание №10. Внедрите последний заголовок и абзац текущего документа в *Excel* на Лист2. Для этого сначала выделите фрагмент текста в Word-е., после чего вставьте его в Excel, используя команду Правка/Специальная вставка/Вставить как Объект Документ Microsoft Word. При этом должен получиться результат, представленный на рисунке 4.3. Причем, информация о внедренном объекте будет расположена в поле имени «Объект 1» и строке формул (=ВНЕДРИТЬ "Word Document.12", "").

| 0 | бъект    | r1 🔻   | f <sub>x</sub> | =ВНЕДРИ  | ТЬ("Word | .Document | t.12";"") |          |         |         |         |       |
|---|----------|--------|----------------|----------|----------|-----------|-----------|----------|---------|---------|---------|-------|
|   | <b>1</b> | Книга1 |                |          |          |           |           |          |         |         |         |       |
|   |          | Α      | В              | С        | D        | E         | F         | G        | Н       | 1       | J       | K     |
|   | 1        |        |                |          |          |           |           |          |         |         |         |       |
|   | 2        |        | 3.1.           | Испол    | ьзовани  | е семей   | ства объ  | ьектов ( | OLEObje | ects.   |         |       |
|   | 3        |        |                |          |          |           |           |          |         |         |         |       |
|   | 4        |        | В              | приложе  | нии-кли  | енте вн   | недреннь  | ий объе  | кт мож  | но акти | визиров | ать с |
|   | 5        |        | помошь         | ю семей  | іства О  | LEObie    | ets a 3   | атем от  | релакти | ровать  | егона   | месте |
|   | 6        |        | использ        | va Auton | nation   |           | , u u     |          | L       | result  |         |       |
|   | 7        |        | nenombs        | JAMAON   |          |           |           |          |         |         |         |       |

Рисунок 4.3. Внедренный в Excel объект из Word

Используя программу, представленную ниже, измените шрифт заголовка и выровняйте его по центру.

Результат работы программы изображен на рисунке 4.4

## 3.1. Использование семейства объектов OLEObjects.

В приложении-клиенте внедренный объект можно активизировать с помоцью семейства OLEObjects, а затем отредактировать его на месте, используя Automation.

Рисунок 4.4. Изменение внедренного в Excel объекта

```
Sub Prim W 04()
'Управление внедренным объектом
  Dim WordApp As Object, i As Integer
  Const wdAlignParagraphCenter = 1
  Const wdLine = 5
  Const wdExend = 1
  With Worksheets(2)
       .Select
       .OLEObjects(1).Activate
        Set WordApp = GetObject(, "Word.Application")
        With WordApp.Selection
            .HomeKey
           .MoveDown wdLine, 1, wdExend
            With .Font
                  .Bold = True
                  .Size = 16
                  .Name = "Arial"
            End With
           .ParagraphFormat.Alignment = wdAlignParagraphCenter
       End With
   Set WordApp = Nothing
   .Range("A1").Select
  End With
End Sub
```

*Ответьте:* зачем объявлены постоянные вначале программы? Что будет если это не делать? Что будет, если не использовать метод *Activate* для внедренного объекта? Что будет, если Word закрыт, а Вы запустили свою программу?

Объект Selection имеет методы *HomeKey* и *MoveDown*, которые использованы в примере. Оба имеют параметры. Поясните и покажите, что делают и как работают методы, а также, что определяют параметры этих методов.

Создайте еще один внедренный объект. Выделите у него вторую строчку и измените в ней шрифт.

#### 3.2. Работа с функцией GetOject без запуска приложения-сервера.

В рассмотренном выше примере была использована функция *GetOject*, причем для безошибочной работы программы было необходимо запустить *приложение-сервер*. Последнего можно избежать, используя следующую, приведенную ниже процедуру.

<u>Задание №11.</u> Запустите процедуру на выполнение и убедитесь, что метод Activate служит для открытия документа и редактирования его по месту. Для экспериментов используйте предыдущий пример, где Excel является клиентским приложением с двумя внедренными объектами.

```
Sub Prim_W_05()
```

'Управление внедренным в Excel из Word-а объектом 'программу выполняем из Excel Dim objOLE As OLEObject Set objOLE = ActiveSheet.OLEObjects("Object 2") objOLE.Activate 'редактирование на месте 'objOLE.Verb (xlVerbOpen) 'редактирование в отд.окне

#### End Sub

Контроллер Automation при работе с внедренными объектами поддерживает и метод Activate, в чем Вы только что убедились, и метод Verb (аналогичные ему DoVerb –для Word и PowerPoint). Метод для Excel имеет две константы xlVerbPrimary (в этом случае он работает аналогично методу Activate) и xlVerbOpen (в этом случае открывается отдельное окно для редактирования объекта). Измените код программы и проверьте это.

<u>Задание №12.</u> По аналогии с примером задания №11 можно управлять нарисованным в *Paint*, а затем помещенным в *Word* рисунком. Такой рисунок приведен рядом с текстом программы.

Sub Prim\_W\_P\_1()

Dim objOLE As Shape, aa As String 'Set objOLE = ActiveDocument.Shapes(1) 'aa = objOLE.Name

Ter-pal

```
Set objOLE = ActiveDocument.Shapes("Object 4")
objOLE.Activate
'objOLE.OLEFormat.DoVerb (wdOLEVerbOpen)
od Sub
```

End Sub

Наберите текст и запустите процедуру на выполнение. Объясните работу каждого оператора.

# 4. ТЕХНОЛОГИЯ СОЗДАНИЯ ЭЛЕМЕНТОВ УПРАВЛЕНИЯ *АСТІVEX*.

Кроме стандартных элементов управления (текстовых полей, меток и т.д.) в проектах можно использовать дополнительные элементы управления *ActiveX*. Обычно они расположены в файлах с расширениями .ocx, .dll, .exe.

Для того чтобы в проекте на экранной форме появились дополнительные элементы управления нужно выполнить следующее. Находясь в редакторе VBA, после вызова пользовательской формы выполнить команду меню *Tools/Additional Controls* или после щелчка правой кнопкой мыши по панели инструментов команду *Additional Controls*. После этого в рабочем окне *Additional Controls* поднять флажки у соответствующих управляющих элементов.

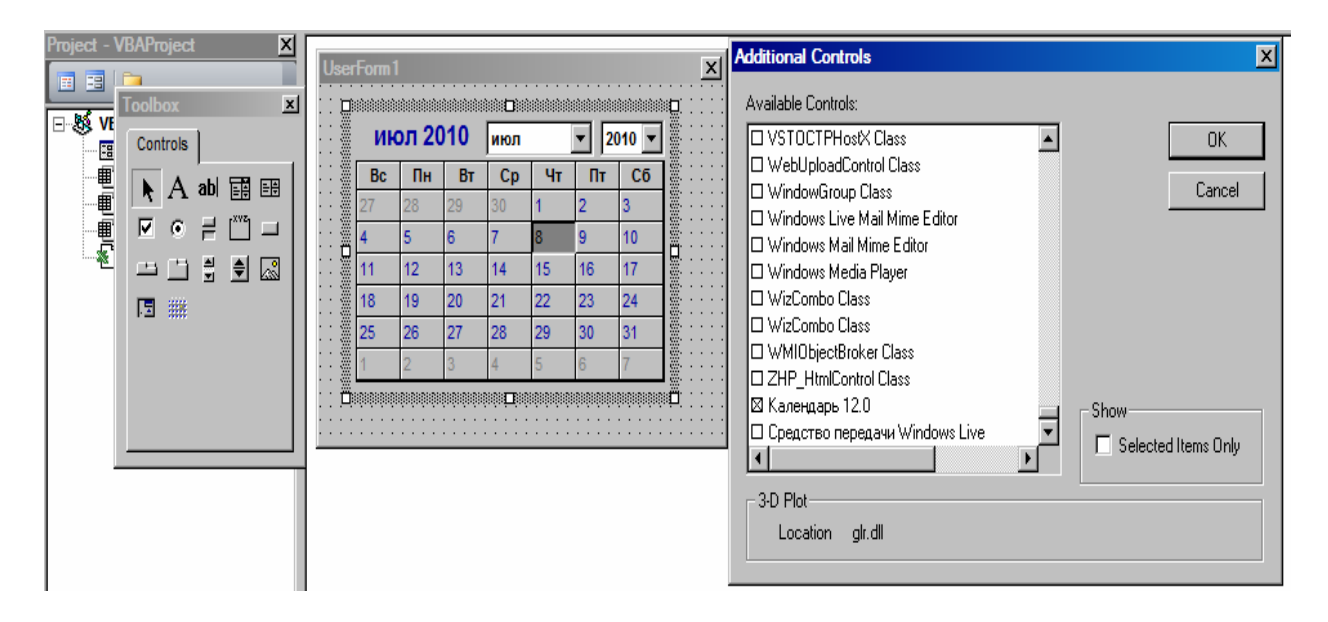

Рисунок 4.5. Вставка дополнительного элемента управления

Кроме этого, на рабочие листы Excel командой меню Вставка\Объект можно вставить листы документа Word, документы Mc.Visio и т.д.

<u>Задание №13</u>. Разместите указанные элементы в рабочем документе Word. Напишите программный код, который позволял бы обращаться к этим элементам.

#### **5.** СПРАВОЧНАЯ СИСТЕМА В OFFICE

#### 1. ОСНОВНЫЕ ПОЛОЖЕНИЯ.

Никогда еще не было такого, чтобы сложная информационная система работала без ошибок и у пользователя не возникало вопросов к ней и разработчикам. Одним из возможных вариантов решения проблем служит использование справочной системы или справки.

Такие пакеты как Office 2007 Developer Edition и Visual Basic 6 включают инструментальные средства для создания собственных справочных систем по образцу справки, которая используется в Office. В поставку этого программного обеспечения входит утилита HTML Help Workshop, позволяющая создать справочную систему в виде скомпилированного файла. Файлы, составляющие разделы этой системы, содержат текст, графику и другие элементы, которые могут появляться в разделах справки.

В комплект стандартной поставки VBA и других версий Office указанный компонент не входит, но его можно установить, используя Интернет, по адресу: http://www.microsoft.com/workshop/autor/htmlhelp/default.asp.

При установке *Microsoft HTML Help* должны появиться следующие инструментальные средства:

✓ *HTML Help Workshop (hhw.exe)* – основное средство, позволяющее создавать отдельные файлы справки и объединять их, создавая один файл,

✓ Microsoft HTML Help Image Editor (Flash.exe) - средство, позволяющее работать с графическим материалом,

✓ *HTML Help Compiler (hhc.exe)*– компилятор файлов.

Основу справочной системы составляют темы, оформленные как поясняющий текст в виде *html-файлов*. Эти файлы могут быть созданы в любом редакторе, позволяющем работать с таким форматом, в *Word, FrontPage, BestAddress HTML Editor 2004 Professional* и т.д.. При этом разработчики могут использовать весь дизайн Web- страниц.

Создаваемая справочная система должна иметь хотя бы *оглавление* (его могут называть – *таблица содержания*). Одно это позволяет пользоваться ей как справочником. На этапе его создания определяется иерархическая структура оглавления, а также все то, что должно быть включено в систему. Первый, черновой вариант оглавления следует создать на бумаге, обсудив его с разработчиками информационной системы.

Формально, непосредственное создание оглавления происходит в системе *HTML Help Workshop* только после того, как создан его черновой вариант и его разделы *-html-файлы*. Недостающие разделы можно добавить потом, а часть из них удалить или изменить при необходимости.

Таблицы содержания используют следующие элементы: книги и страницы. В книги, вместе со страницами, могут быть вложены другие книги, поэтому каждая книга может иметь структуру дерева, а само оглавление выглядит как лес.

Создавая справочную систему, следует иметь в виду:

✓ для создания сложных разделов следует использовать такие редакторы как *FrontPage, BestAddress HTML Editor* или какой либо другой, <u>*а не*</u> <u>*Word*</u>. В данном случае использовался *Adobe Dreamweaver*.

Это вызвано тем, что не все файлы, созданные в Word, будут без ошибок компилироваться, и просматриваться в *HTML Help Viewer*. Могут быть не видны рисунки.

✓ Имена файлов следует писать на латинице. Это связано с тем, что в ряде случаев *Viewer* может не понимать русского языка, если использовать имена файлов в гиперссылках.

✓ При создании файлов справочной системы следует установить кодировку «Кирилица (Windows). Использование других кодировок приведет к тому, что вместо русского текста получаться нечитаемые символы.

 $\checkmark$  Расширение *html* следует набирать маленькими буквами.

✓ Создаваемые файлы лучше всего хранить в одном каталоге.

Справочная система может быть достаточно сложной. По мере необходимости ее можно усложнять и совершенствовать, используя создание индексов, ссылок, мастер ответов –*Answer Wizard* и т.д. Создадим сначала самый простой вариант такой системы. Для ее создания необходимо выполнить ряд шагов–этапов, основными из которых являются:

1. Создание исходных файлов справочной системы:

- а. html-файлов, описывающих отдельные темы;
- б. файла проекта справочной системы;
- в. таблицы содержания (оглавления), задающую иерархическую структуру справочной системы;
- г. индексного файла для быстрого поиска информации (в принципе, на первом этапе это можно опустить);
- 2. Компиляция файла проекта, с созданием одного файла справочной системы.
- 3. Отладка системы.
- 4. Создание системы запуска созданного приложения.

Процедура создания справки в основном формализирована. При этом не решается никаких научных задач – есть только заданная последовательность действий, которая приводит к определенному результату. Отметим, что эта последовательность не является жестко заданной. Что-то можно сделать сначала, что-то потом, а в некоторых случаях наоборот, но, тем не менее, общая канва остается постоянной.

Создадим простую справочную систему, используя как основу данное пособие, и выполнив указанные выше этапы.

#### 2. СОЗДАНИЕ *НТМL-ФАЙЛОВ*, ОПИСЫВАЮЩИХ ОТДЕЛЬНЫЕ ТЕМЫ (подготовительная работа)

Прежде всего, создайте исходный вариант оглавления справочной системы. Для учебных целей была взять часть пособия «Информационные технологии в управлении» [2]. Создавая *таблицу содержания* желательно воспроизвести его иерархическую структуру. На этом этапе отметьте, какие файлы будут книгами (К), какие разделами (Р) и подберите для них соответствующие имена. Например:

|                                          | Раздел/ | Имя файла     |
|------------------------------------------|---------|---------------|
|                                          | Книга   |               |
| Справочная система пользователя          | K       | SSP_k.html    |
| Титульный лист                           | Р       | Tit_r.html    |
| ОГЛАВЛЕНИЕ.                              | K       | Ogl_k.html    |
| Введение                                 | Р       | Vved_r.html   |
| 7. Графические элементы в Office         | K       | LR7_k.html    |
| 1. Основные положения.                   | Р       | Raz_71.html   |
| 2. Объект Shapes.                        | Р       | Raz_72.html   |
| 2.1. Методы объекта Shapes.              | Р       | Raz_721.html  |
| 2.2. Свойства объекта Shapes.            | Р       | Raz_722.html  |
| <ol> <li>Объект Shape</li> </ol>         | Р       | Raz_73.html   |
| 3.1. Методы объекта Shape                | Р       | Raz_731.html  |
| 3.2 Свойства объекта Shape               | Р       | Raz_732.html  |
| 8. Построение диаграмм.                  | K       | LR8_k.html    |
| 9. Создание приложения для автоматиза-   | K       | LR9_k.html    |
| ции заполнения бланка «Расчета структуры |         |               |
| цены»                                    |         |               |
| Литература.                              | Р       | Lit_r.html    |
| Разное.                                  | Р       | Razn_r.html   |
| 1. Рисунки.                              | Р       | Ris_01_r.html |
| 2. Ссылки. (создайте пока пустой файл !) | P       | Ssilk_r.html  |

Таблица 5.1 – Таблица содержания

Для создания разделов справки используйте редактор HTML-файлов, всю свою фантазию и умение. Не забывайте вводить имена заголовков *title>*. Старайтесь давать им емкие и короткие названия, состоящие из одного, двух, максимум трех слов. В дальнейшем это пригодиться при организации системы поиска информации и создании индексного файла. Создавая HTML-файлы, переносите в них готовые части пособия, для которого создается справка.

Код файла Ogl\_k.html представлен ниже на рисунке 5.1 Создайте файлы с именами, представленными в таблице 5.1

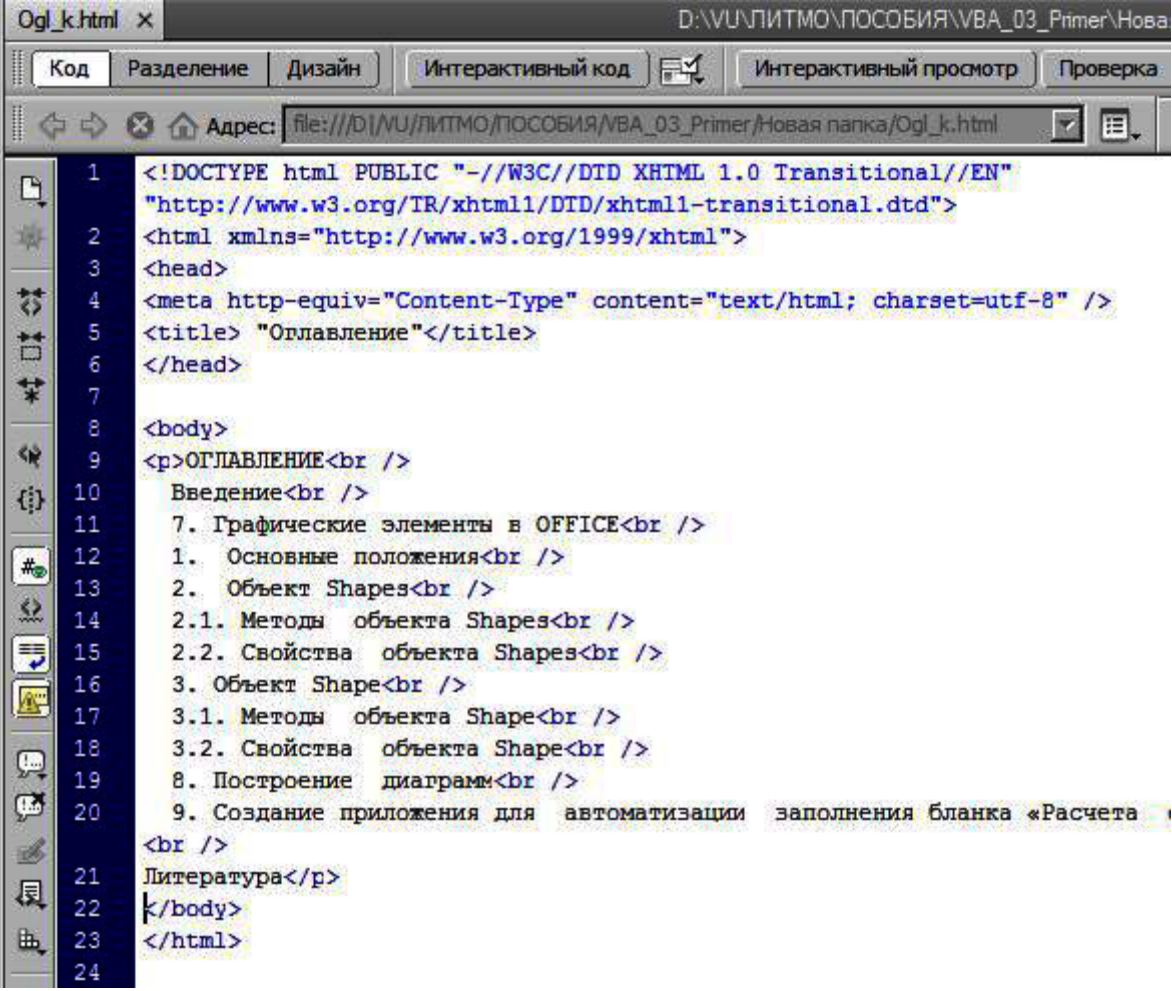

Рисунок 5.1. Код файла Ogl\_k.html

## 3. СОЗДАНИЕ ПРОСТОЙ СПРАВОЧНОЙ СИСТЕМЫ

#### 3.1 Создание файла проекта.

На деталях процесса создания справки останавливаться не будем. Это связано с тем, что интерфейс каждого этапа достаточно понятен и соответствует здравому смыслу и интуитивным представлениям.

| 📽 HTML Help Workshop       |
|----------------------------|
| File View Test Tools Help  |
| □≌ ≤₩ 😫                    |
| New                        |
| Specify what to create:    |
| Project                    |
| Text<br>HTML File          |
| Table of Contents<br>Index |
|                            |
| OK Cancel                  |

Рисунок 5.2. Окно диалога

Запустите программу *HTML Help Work-shop (hhw.exe)*.

✓ Выполните команду меню Файл\New.

✓ В Окне диалога New (см. рисунок 5.2) выберите вариант Project и нажмите кнопку OK. Должно появиться окно New Project.

В принципе, в окне *New* есть команды, которые вызывают блокнот для создания текстового файла, простой редактор HTML-файлов и т.д., но они пока не нужны. ✓ В окне *New Project* щелкните по кнопке *Далее*, отказавшись от конвертации файла справки.

✓ В новом окне New Project- Destination введите имя файла новой справочной системы, указывая полный путь:  $E:VU\_HELP \land ALL \land Spravka\_00.hhp$ . При этом удобно использовать кнопку Browse. Щелкните по кнопке Далее.

| New Project Existi | ng Files                                                                                                    | ×   |
|--------------------|----------------------------------------------------------------------------------------------------|-----|
|                    | If you have already created files that you want<br>to include in your project, specify them below:<br>HTML Help table of contents (.hhc)<br>HTML Help index (.hhk)<br>HTML files (.htm) |     |
|                    | < Назад Далее > Отме                                                                                                    | эна |

✓ В открывшемся окне New Project- Existing Files выберите форматы заготовок файлов, которые предполагается включить в состав справочной системы. Так как темы справки хранятся в виде html- файлов, поднимите флажок HTML files как на рисунке 5.3.

Рисунок 5.3. Рабочее окно New Project- Existing Files

✓ Следующим должно появиться окно New Project- HTML Files (рис.20.3.). В нем, используя кнопки Add и Remove, необходимо в текстовое поле ввести имена ранее созданных HTML-файлов, которые связаны с темами справочной системы.

После щелчка по кнопке *Add* появиться окно диалога *Открыть*. Выделение в нем необходимых файлов и щелчок по кнопке *Открыть* переносит их имена в текстовое поле окна *New Project- HTML Files*.

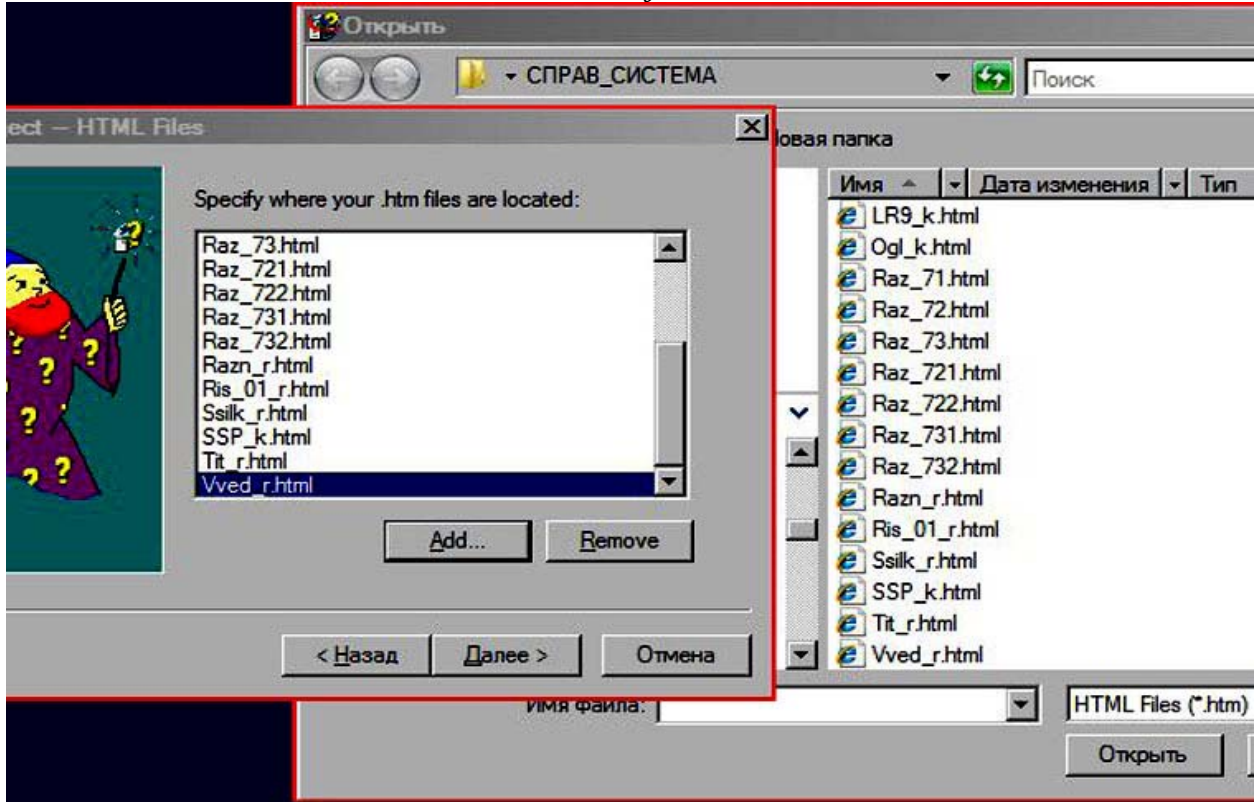

Рисунок 5.4. Наполнения справочной системы файлами

Нажав кнопку Далее, а затем в следующем окне New Project-Finish кнопку Готово –получаем новый созданный файл проекта. Диалоговое окно *HTML Help Workshop* примет вид, представленный на рисунке 5.5.

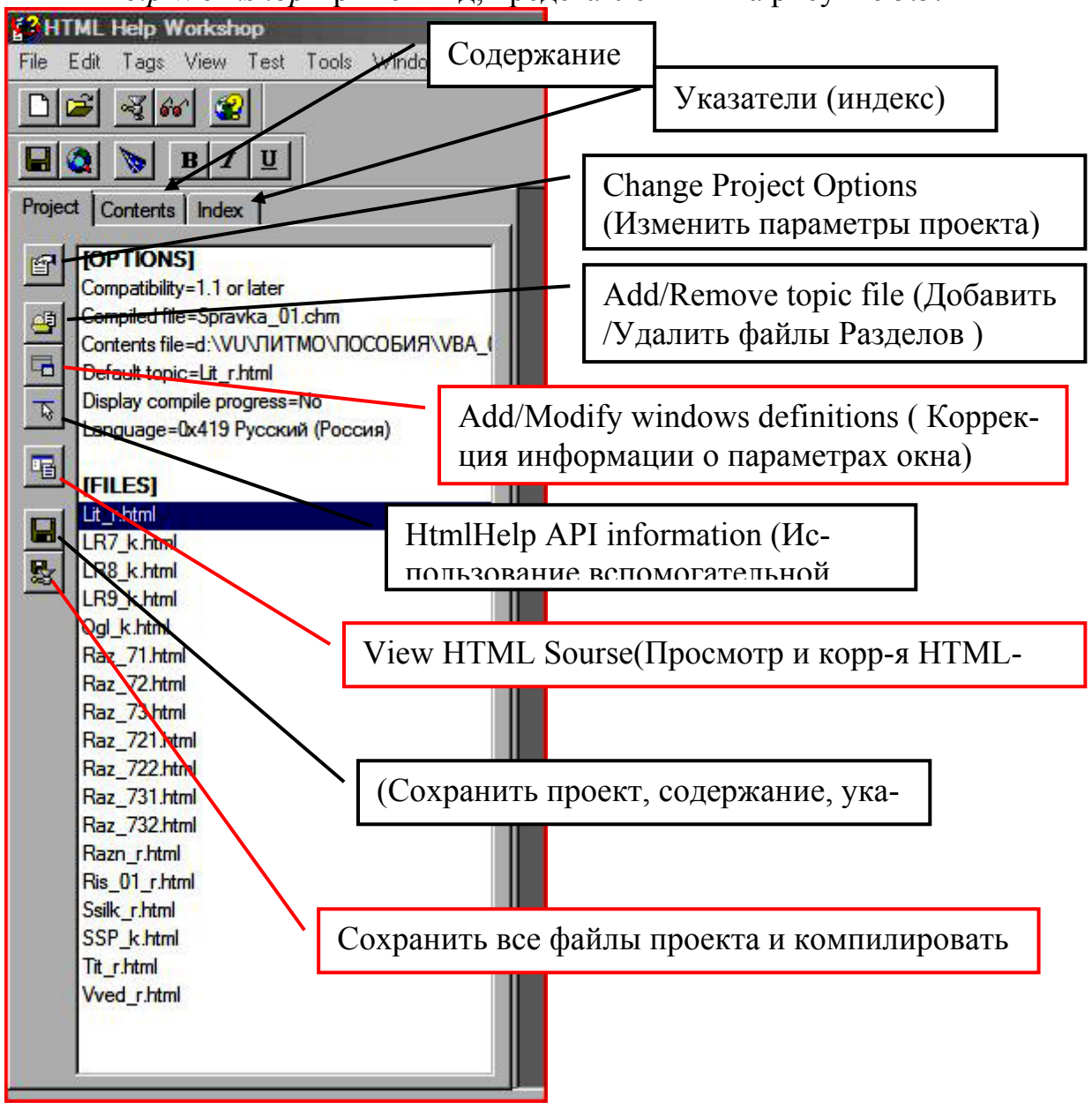

Рисунок 5.5 – Окончательный вид окна HTML Help Workshop

#### 3.2 Создание содержания справочной системы.

Окно справочной системы обычно содержит три вкладки: *Содержание, Указатель* Содержание <u>Указатель</u> Поис<u>к</u> *и Поиск*.

Процесс создания содержания сводится к следующему:

1. Перейдите на вкладку *Contents*. Файл содержания еще не создан, поэтому появится окно диалога с предложением создать новый файл (рисунок 5.6):

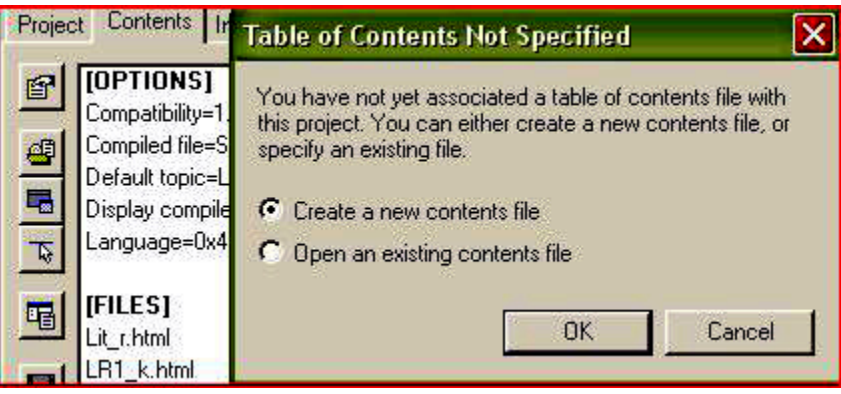

Рисунок 5.6

Щелкнув по кнопке *OK*, задав в окне *Сохранить как*, путь и имя файла, согласившись с предлагаемым расширением файла *HHC*, запомните его. Пока этот файл содержания пустой и область раздела *Contents* окна *HTML Help Workshop* не содержит никакой информации.

2. Остаемся на вкладке Contents.

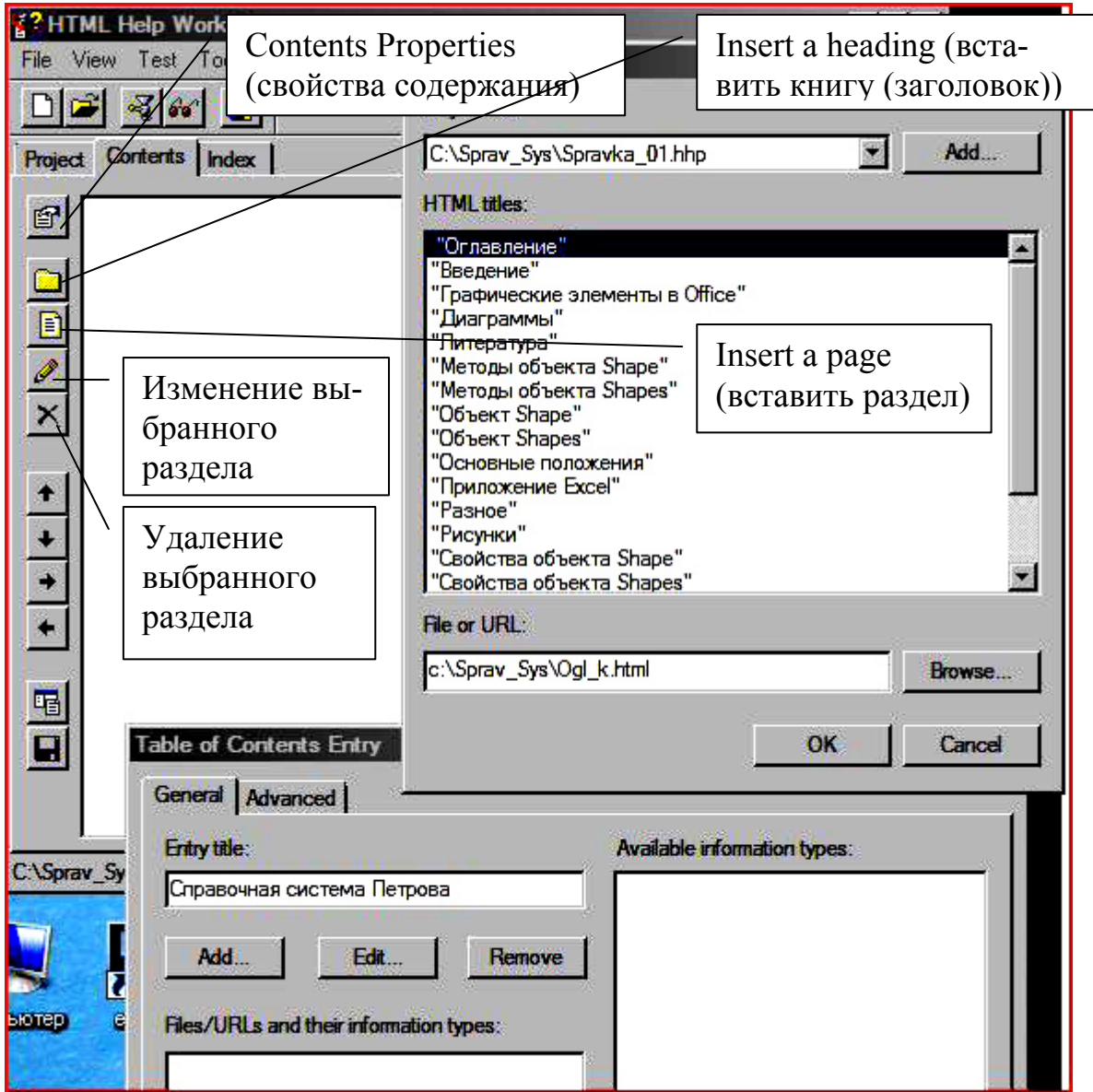

Рисунок 5.7. Окна для формирования содержания справочной системы

На рисунке 5.7 изображены все окна диалога и кнопки, определяющие режимы создания содержания справки.

В соответствии с данными таблицы 5.1 и информацией представленной на рисунке 5.7 создайте книги и разделы.

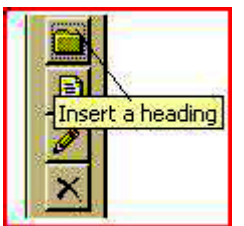

3.

Создайте книгу.

Щелкните по кнопке *Insert a heading*. Это вызовет появление окна *Table of contents entry* (см рис.5.7).

3.1. В этом окне *Table of contents entry* присутствуют три кнопки:

Add -

- добавить раздел или книгу;
- *Edit* редактировать данные (можно заменить один раздел на другой и т.д.);

*Remove-* удалить книгу или раздел.

- 3.2. Щелкните по кнопке Add. Появится диалоговое окно Path or URL.
- 3.3. Щелкнув по кнопке Add, но уже в окне Path or URL, выберите имя проекта c:\Sprav\_Sys\Spravka\_01.hhp(см. рис.5.7.).
- 3.4. В поле ввода HTML titles окна Path or URL (рис.20.6.) выделите первую Книгу (Paздел). Ее название "Справочная система".
   Тут же в поле File or URL появится информация о адресе файла, содержащего данную тему.
   На рисунке 5.7 выделена книга «Оглавление» и адрес файла -

На рисунке 5.7 выделена книга «Оглавление» и адрес файла *c:\Sprav\_Sys\Ogl\_k.html.* 

- 3.5. Нажмите на кнопку *OK* и вернитесь в окно *Table of contents entry*. Здесь необходимо заполнить текстовое поле *Entry tytle*. В это поле можно ввести любую информацию. Очевидно, информация должна отражать суть содержания раздела или книги. Поэтому следует либо повторить имя заголовка файла, которое было отражено в поле *HTML titles* окна *Path or URL*, либо несколько его модифицировать. Вместо текста - *Справочная система* напишите, *Справочная система* Петрова, например.
- 3.6. Щелкните по кнопке *OK* и получите первую запись в оглавлении. Запись появится в левом поле окна *HTML Help Workshop* (рис.5.7).

4. На следующем этапе создайте в содержании раздел с именем *"Титульный*". Он содержится в файле *Tit\_r.html*. Для создания раздела выполните действия п.п. 3.1-3.6 с тем отличием, что изначально следует щелкнуть по кнопке *Insert a page* в окне *HTML Help Workshop* (рис.5.7).

5. Повторяя рассмотренные действия многократно, получите все оглавление.

6. Используя кнопки со стрелками, добейтесь нужной структуры оглавления и получите вариант таблицы содержания, представленный на рисунке 5.8.

7. Сохраните измененный вариант проекта. После этого должен появиться новый файл *Table of Contents.hhc*, содержащий оглавление.

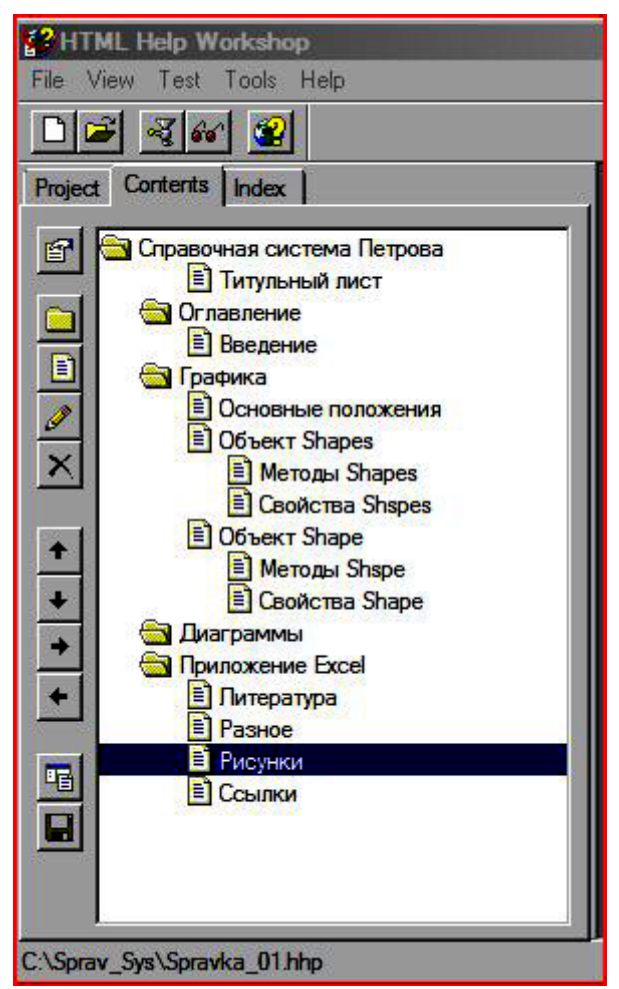

Рисунок 5.8. Окончательный вариант оглавления

#### 3.3 Настройка параметров справочной системы

| Title:                                                                     | спериментальная справочная систем |
|----------------------------------------------------------------------------|-----------------------------------|
| Default file:                                                              | Ogl_k.html                        |
|                                                                            | l is                              |
| Default window:                                                            |                                   |
| Default window:<br>-International se                                       | l L                               |
| Default window:<br>- International se<br>Language:                         | l L                               |
| Default window:<br>International se<br>Language:<br>Русский (Рос           | ttings<br>сия) 💌 Other            |
| Default window:<br>International se<br>Language:<br>Русский (Рос<br>Font:: | ttings<br>сия) 💌 Other            |

Щелкните по кнопке *Change* project options, вызовите окно *Option*, представленное на рисунке слева, и введите или укажите требуемые параметры проекта.

На вкладке *General (Общие)* введите заголовок окна справочной системы *(Title)*.

Укажите файл темы и окно, которые будут выбраны при ее открытии. (*Default file (window)*)

На вкладке Files указано расположение файлов справочной системы-*Compiled file*, фай-

лов с указателями –*Index file*, и содержанием –*Contents file*. Некоторые из этих файлов появятся позже.

Параметры компиляции можно установить на вкладке Compiler.
#### 3.4 Компиляция и тестирование справочной системы

Для того, чтобы компилировать файл справки, следует выполнить команду меню File (Compile окна HTML Help Workshop или щелкнуть по кнопке Save all project files and compile.

Для просмотра созданного файла справочной системы выполните команду *View*\*Compiled file*.... Результат выполнения такой команды представлен на рисунке 5.9.

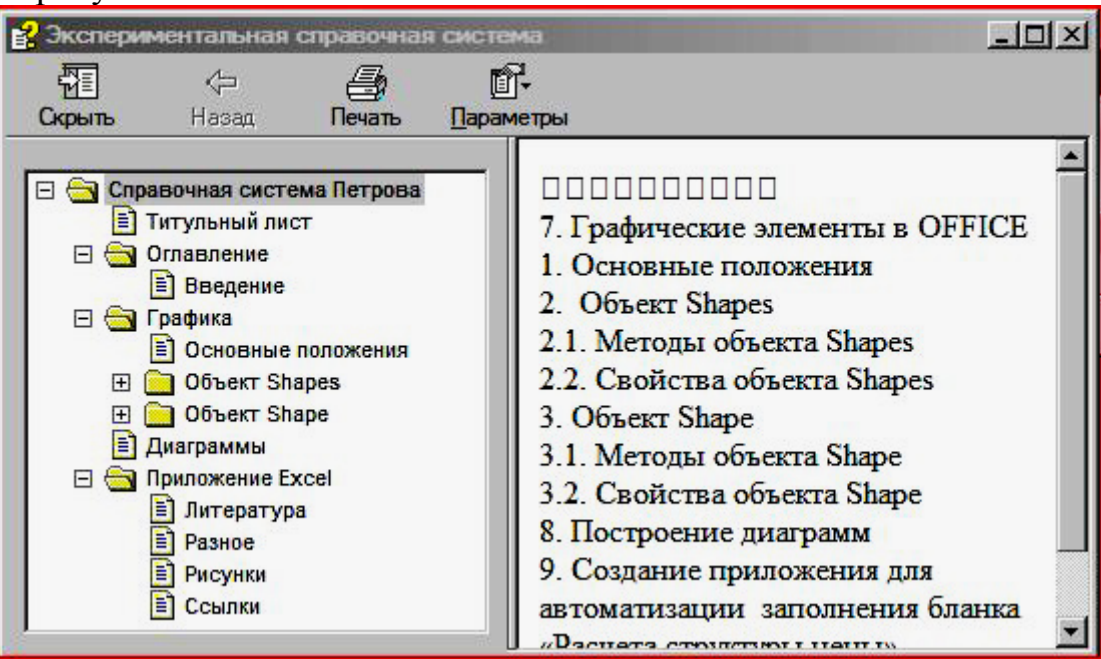

Рисунок 5.9. Исходный вариант справочной системы.

## 4. МОДИФИКАЦИЯ И УСЛОЖНЕНИЕ СПРАВОЧНОЙ СИСТЕМЫ

Созданная система обеспечивает поиск нужной информации по содержанию. Усложните созданную систему. Для этого рассмотрим организацию других способов поиска информации.

### 4.1 Создание ключей (индексов) для поиска информации.

В этом случае, с каждым разделом связывается некоторое множество индексов (ключевых слов или фраз). Задавая индекс или выбирая его, можно получить доступ ко всем темам, связанным с ним.

1. Сначала создайте пустой индексный файл. Для этого перейдите на вкладку *Index* и в окне диалога *Index Not Specified* согласитесь с предложенным по умолчанию вариантом создать новый индексный файл –*Create a new index file*. Указав каталог и имя (оставьте *Index.hhk*), запомните его.

2. Создайте ключи (указатели). Для этого, щелкнув по кнопке *Insert a keyword*, откройте окно диалога *Index Entry*. Его вид подобен окну *Table of contents entry* (см рисунок 5.6), которое использовалось при соз

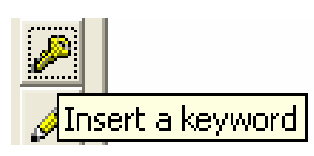

| HIML Help Workshop                                                                                                    | Index Entry                                                                                                    | Path or URL                                                                                                    | ×    |
|----------------------------------------------------------------------------------------------------|----------------------------------------------------------------------------------------------------|----------------------------------------------------------------------------------------------------|------|
| Project Contents Index                                                                                                    | General Advanced Кеуword:<br>Свойства объектов                                                                                                    | Project file:<br>C:\Sprav_Sys\Spravka_01.hhp                                                                                                    | Add  |
| <ul> <li>Пример приложения<br/>Название пособия</li> <li>Оглавление<br/>Методы объектов</li> <li>Литература</li> <li>Графические объекты</li> <li>+</li> <li>+</li> </ul> | Add     Edit     Remove       Files/URLs and their information types:     "Свойства объекта Shape"       "Свойства объекта Shape"     "Свойства объекта Shapes"       "Свойства объекта Shapes"     Raz_722.html | "Введение"<br>"Графические элементы в Office"<br>"Диаграммы"<br>"Литература"<br>"Методы объекта Shape"<br>"Объект Shape"<br>"Объект Shapes"<br>"Объект Shapes"<br>"Основные положения"<br>"Приложение Excel"<br>"Разное"<br>"Разное"<br>"Рисунки"<br>"Свойства объекта Shape"<br>"Свойства объекта Shapes" |      |
| <b>≜↓</b>                                                                                                    | Atemate URL:                                                                                                    | File or URL:       Raz_722.html                                                                                                    | owse |
|                                                                                                    | <u>.</u>                                                                                                    | Title:                                                                                                    |      |

дании оглавления. Отличие состоит только в том, что вместо поля Entry title

Рисунок 5.10. Вид рабочих окон при создании индексов

в новом окне использовано поле *Keyword*. В это поле следует вводить ключевые фразы (ключи), после чего, нажав кнопку *ADD*, выбрать имена разделов, которые будут связаны с ключом. С одним ключом можно связать несколько разделов.

Технология подобна той, которая использовалась при создании таблицы содержания. Если в процессе работы требуется что-то изменить в индексном файле, то необходимо подсветить ключевое слово, щелкнуть по кнопке с карандашном, и откорректировать данные. Ключевые слова и файлы, связанные с ними, представлены в таблице 5.2., а вид окна с ключами на рисунке 5.10.

| Авторы              | Tit_r                         |
|---------------------|-------------------------------|
| Графические объекты | LR7_k, Raz_71, Raz_72, Raz_73 |
| Литература          | Lit_r                         |
| Методы объектов     | Raz_721, Raz_731              |
| Название пособия    | Tit_r                         |
| Оглавление          | Ogl_k                         |
| Пример приложения   | LR9_k                         |
| Рисунки             | Ris_01                        |
| Свойства объектов   | Raz_722, Raz_732              |

Таблица 5.2. Таблица для формирования индексов

3. Сохраните файлы и проект. Перекомпилируйте проект. Запустите файл на просмотр. Новый вариант справочной системы представлен на рисунке 5.11.

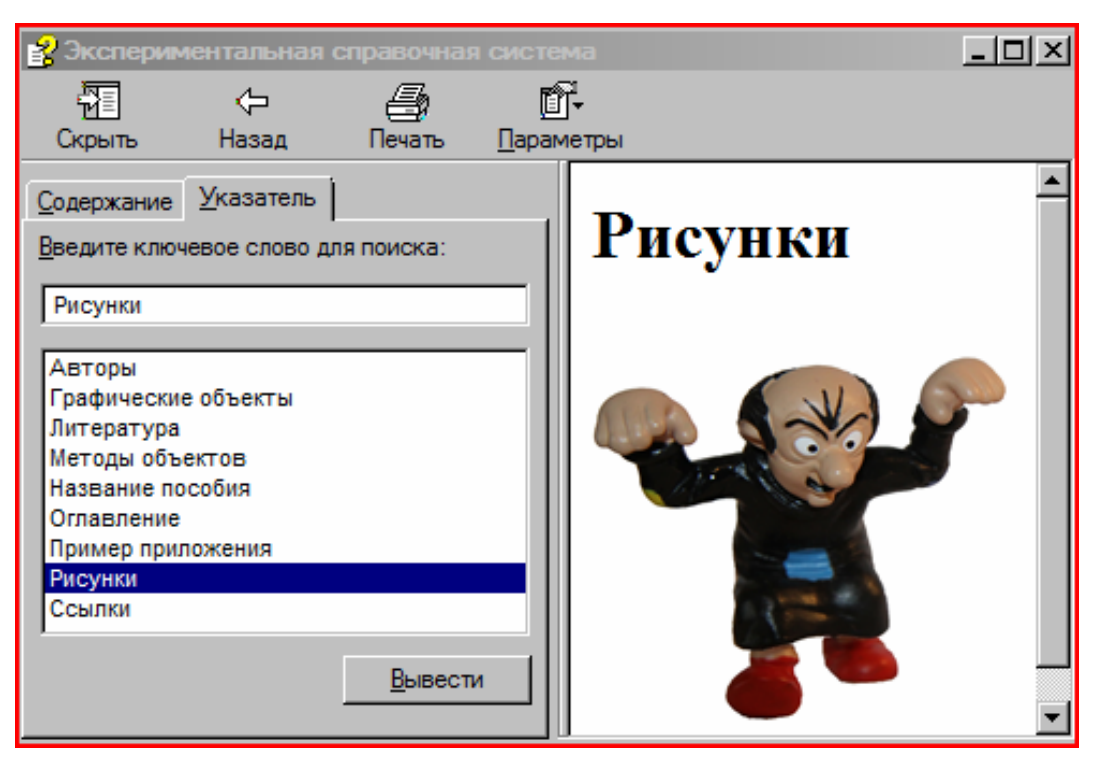

Рисунок 5.11. Справочная система с поиском

Теперь эта система позволяет искать темы по ключевым фразам. Попробуйте.

### 4.2 Создание справочной системы с полнотекстовым поиском.

По отношению к поиску по указателям полнотекстовый поиск является

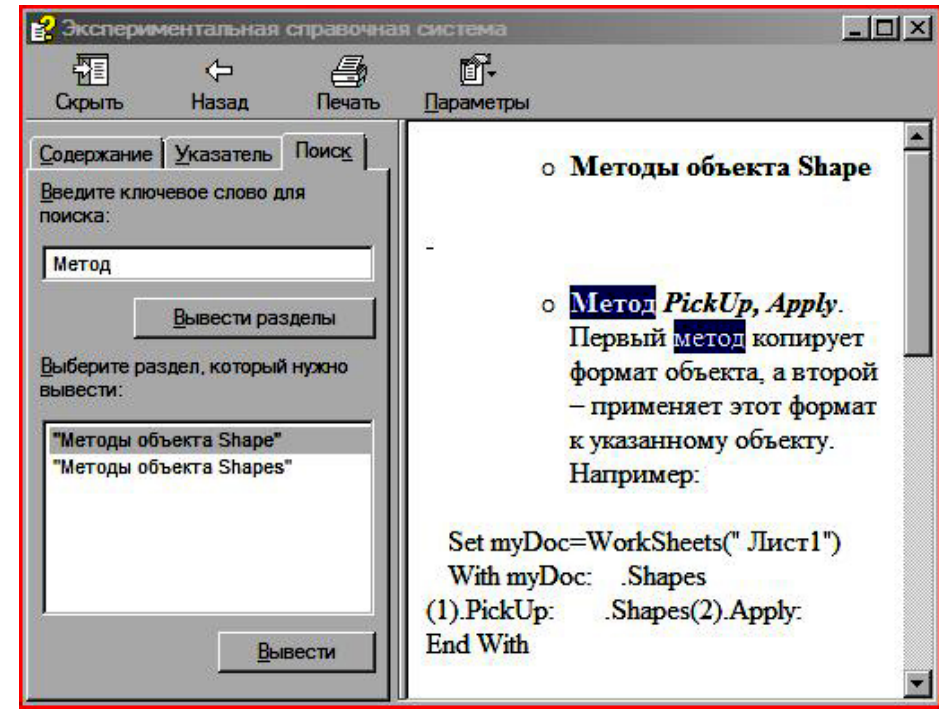

более мощным инструментом, позволяющим найти любой раздел, включающий искомый текст. Но такой требует поиск больших затрат памяти и времени. В данном варианте поиск ведется на точное соответствие слов и фраз.

Рисунок 5.12. Окончательный вид справочной системы

Для изменения справочной системы, добавление в нее полнотекстового поиска в окне свойств проекта, на вкладке *Compiler* поднимите флажок *Compile full-text search information*. После компиляции в справке появится еще одна вкладка *Поиск*. Вариант справочной системы с использованием такого поиска показан на рисунке 5.12.

Создайте справочную систему с полнотекстовым поиском и покажите как он работает.

### 4.3. Создание расширенного варианта полнотекстового поиска.

Поиск, который может производиться по образцу, причем, когда выражение задающее образец может включать шаблоны - заменители (? и \*), называют расширенным поиском.

Для включения этого вида поиска в состав справочной системы следует:

- выбрать вкладку *Project*,
- щелкнуть по кнопке *Add/Modify window definitions*,
- задать имя окна любое имя на латинице и нажать кнопку ОК,
- в диалоговом окне Window Types перейти на вкладку Navigation Pane,
- включить флажок Search и связанный с ним флажок Advanced,
- если вы поднимите флажок *Favorites*, задающий папку *Избран*ное, то в окно справки будет добавлена еще одна вкладка – Избранное, и пользователь, не покидая справочную систему сможет работать с этой папкой.

### 5. ЗАПУСК СПРАВОЧНОЙ СИСТЕМЫ

После того, как проектирование справочной системы закончено, выполнена компиляция и создан выходной файл (в данном случае - *Spravka\_01.chm*), необходимо написать макрос и связать его с какой-нибудь кнопкой или событием.

В состав *Microsoft HTML Help* входит программа *HTML Help executa*ble program (hh.exe), предназначенная для запуска и выполнения справочного руководства, которое имеет вид скомпилированного html-файла.

Для запуска справочной системы следует написать макрос . Текст макроса представлен ниже.

Наберите этот текст и запустите справку.

Public Sub Spravka()

'Запуск справочной системы

Dim Name\_F As String, b\_doub As Double

 $Name_F = "C:\Sprav_Sys\Spravka_01.chm"$ 

```
b_doub = Shell("hh.exe" & Name_F, vbNormalFocus)
```

```
'Application.Help "C:\Sprav_Sys\Spravka_01.chm"
```

End Sub

В принципе в процедуре можно использовать и метод Help, но в ряде случаев он работает неустойчиво и приводит к ошибке. Положительного результата в этом случае можно добиться, расположив рабочий файл и файл справки в одной папке.

#### 6. ЗАДАНИЕ

Создайте свой вариант справочной системы.

В систему, помимо всего прочего, обязательно включите файл с рисунками разного формата и файл "*Ссылки*".

В последнем файле используйте ссылки на сайты в Интернете и свои HTML-файлы, созданные для справочной системы.

Запустите созданную справку в Word, Excel, Access.

### 6. ПРИМЕРЫ И ПРАКТИЧЕСКИЕ ЗАДАНИЯ

<u>Задание № 0</u> Откройте одну книгу из другой

В рабочей папке "WORK\_01" создайте 2 файла с именами "Книга\_А" и "Книга\_В", причем во втором ("Книга\_В") дайте рабочему листу имя "Особый".

| 🔀 Microsoft Excel - Книга_B.xls |              |         |        |             |                                        |          |     |                 |        |              |
|---------------------------------|--------------|---------|--------|-------------|----------------------------------------|----------|-----|-----------------|--------|--------------|
|                                 | <u>Ф</u> айл | Пра     | вка    | <u>В</u> ид | Вст <u>а</u> вка                       | Фор      | мат | С <u>е</u> рвис | Данные | <u>О</u> кно |
|                                 | 🚔 🔚          |         | ) 🔁    | 8           | Отарытие                               | док      | уме | hta             |        |              |
|                                 | G11          |         | ▼<br>F |             | Папка                                  | :        |     | WORK_0          | 1      |              |
| 5                               |              |         | L      |             |                                        |          | И   | мя 🔻            |        |              |
| 6<br>7                          |              | 🧐 🧐 🌜 🌜 | 1      |             | <mark>Книга_В.&gt;</mark><br>Книга_А.> | ds<br>ds |     |                 |        |              |
| И • • • Особый (Л               |              |         |        |             |                                        |          | _   |                 |        |              |
| Гото                            | B0           | _       |        |             |                                        | г        |     | . (             | 1      |              |

Рисунок 6.1.

*"Книга\_А"* должна содержать команду пользовательского меню, открывающую *"Книгу\_В"* 

*"Книга\_В"* должна включать автомакрос *"Auto\_Open"*, который должен запускаться при ее открытии (содержание макроса пусть будет любое).

В том случае, если "*Книга\_В*" отсутствует в текущем каталоге, программа сгенерирует ошибку. Вы должны обработать ее, и с помощью метода *Application.GetOpenFilename* обеспечить возможность поиска и открытие файла "Книгу\_В" в других папках.

Если *"Книга\_В"* найдена, проверьте (при ее открытии), есть ли у нее рабочий лист с именем "Особый". Если такого листа нет, следует выдать сообщение о том, что открытый файл не является искомым, его следует закрыть и продолжить поиск или закончить работу.

<u>Задание №1</u>Создайте автомакросы:

Auto\_Open u Auto\_Close.

Книгу с этими автомакросами назовите <u>"Книга\_С"</u>. Запомните и закройте ее.

Добейтесь того, чтобы при открытии рабочей книги <u>"Книга\_С</u>" из какойнибудь другой рабочей книги, выполнялись:

- ✓ автомакрос *Auto\_Open* для случая, если объект *WorkBook* ("*Книга\_C*") открывается методом *Open*;
- ✓ автомакрос Auto\_Close для случая, если объект WorkBook закрывается методом Close и при этом создан метод обработки события BeforeClose;

<u>Задание №</u>2 Рассчитайте количество лет, через которое окупится покупка. Обеспечьте возможность изменения всех исходных данных. <u>Задачу решить двумя способами:</u>

✓ с помощью такой команды Excel, как "Поиск решения"

✓ программированием на VBA.

*Покупка №1*. Гараж куплен за 3000 долларов. Каждый год владелец вносит плату за эксплуатацию и аренду земли в размере 5000 рублей.

Сравните с вариантом, если владелец будет держать машину на платной стоянке с оплатой за сутки 120 рублей.

Покупка №2. Квартира куплена за 100 000 долларов. За нее каждый месяц вносится квартплата в размере 4000 рублей.

Сравните с вариантом, если хозяин будет снимать квартиру, выплачивая 400 долларов в месяц..

<u>Задание № 3</u> Используя программирование на VBA, скопируйте содержимое выделенной ячейки во все листы рабочей книги в ячейки с тем же адресом, что и выделенная ячейка.

Алгоритм решения задачи:

о выделяем ячейку на рабочем листе, например "В2";

- о запускаем макрос на выполнение, который должен:
  - ✓ скопировать содержимое ячейки в буфер;
  - ✓ определить адрес ячейки;
  - ✓ определить количество листов рабочей книги;
  - ✓ в цикле For Next перебрать листы рабочей книги, вставляя в ячейку с искомым адресом содержимое буфера.

Задачу решить:

- ✤ используя цикл For-Next;
- ✤ используя цикл For-Each -Next;

<u>Задание № 4</u> Используя средства VBA, создайте процедуру автозаполнения столбца ячеек числами (номерами) от 3 до 20. В программу добавить средства, позволяющие вводить адрес первой ячейки для ввода информации.

Проверить работоспособность созданного программного обеспечения.

<u>Задание № 5</u> Создайте процедуру, с динамическим массивом, используя минимальное количество операторов.

Алгоритм решения задачи:

- ✓ Определите (опишите) динамический массив
- ✓ Заполните первые 2 элемента массива.
- ✓ Переопределите его размерность, не стирая старых данных.
- ✓ Заполните первые дополнительно добавленные 2 элемента массива.

✓ Используя переменную типа *Variant* и функцию *Array*, создайте второй массив с той же размерностью, как и первый.

✓ Присвойте всем элементам первого массива значения, хранящиеся в элементах второго.

<u>Задание № 6</u> Приведите пример (создайте процедуру), на использование в программе цикла For Each-Next для случая, если группа объектов является массивом.

Проверить работоспособность созданного программного обеспечения.

<u>Задание № 7</u> Приведите пример (создайте процедуру), на использование в программе цикла For Each-Next для случая, если группа объектов является семейством объектов.

Проверить работоспособность созданного программного обеспечения.

<u>Задание №8</u> Создайте процедуру, использующую цикл For Each-Next, которая закрашивает ячейки со значениями менее нуля (<0) в заданный преподавателем цвет в диапазоне CurrentRegion.

Проверьте работоспособность созданного программного обеспечения.

<u>Задание №9</u> Создайте процедуру, использующую цикл For Each-Next, которая закрашивает ячейки со значениями менее нуля (<0) в заданный преподавателем цвет в диапазоне UsedRange.

Проверьте работоспособность созданного программного обеспечения.

<u>Задание №10</u> Создайте процедуру, использующую цикл For Each-Next, которая закрашивает ячейки со значениями менее нуля (<0) в заданный преподавателем цвет в диапазоне CurrentArray

Проверьте работоспособность созданного программного обеспечения.

<u>Задание №11</u> Создайте процедуру, использующую цикл *Do Loop* для случаев:

✓ с проверкой условия выполнения цикла в его начале,

✓ с проверкой условия выполнения цикла в его конце.

Проверьте работоспособность созданного программного обеспечения.

<u>Задание №12</u> Создайте процедуру, использующую пользовательский тип данных.

Поля у этих переменных должны быть разного типа, в том числе:

- массивом,

- записью (переменных пользовательского типа).

Проверьте работоспособность созданного программного обеспечения.

<u>Задание №13</u> Создайте процедуру, использующую объектные переменные и раннее связывание.

Проверьте работоспособность созданного программного обеспечения.

<u>Задание №14</u> Создайте процедуру, использующую объектные переменные и позднее связывание.

Проверьте работоспособность созданного программного обеспечения.

<u>Задание №15</u> Создайте процедуру, использующую функцию *MsgBox()*, создающую окно сообщений.

При формировании атрибутов использовать два варианта их задания:

- ✓ суммой кодов
- ✓ константами.

В процедуре произведите анализ кода нажатой кнопки и запуск какоголибо метода (печать листа, форматирование и т.д.) в зависимости от того, по какой кнопке окна произведен щелчок мышью.

Проверьте работоспособность созданного программного обеспечения.

При выводе окна на экран, предусмотрите один из представленных ниже вариантов заполнения (по заданию преподавателя):

|             |          | Вариант № |        |          |       |        |  |  |  |  |
|-------------|----------|-----------|--------|----------|-------|--------|--|--|--|--|
|             | Α        | В         | С      | D        | E     | F      |  |  |  |  |
|             |          |           | Abort  |          |       |        |  |  |  |  |
| Размещаемые |          |           | +      |          |       |        |  |  |  |  |
| в окне      |          |           | Retry  | Yes +    | Yes + | Retry  |  |  |  |  |
| кнопки      |          | OK +      | +      | No +     |       | +      |  |  |  |  |
|             | OK       | Cancel    | Ignore | Cancel   | No    | Cancel |  |  |  |  |
| Номер       |          |           |        |          |       |        |  |  |  |  |
| активной    |          |           |        |          |       |        |  |  |  |  |
| кнопки      |          | 2         | 3      | 3        | 2     | 1      |  |  |  |  |
| Пиктограмма | $\oplus$ | ?         | !      | $\oplus$ | i     | !      |  |  |  |  |

<u>Задание №16</u> Создайте процедуру, использующую функцию InPutBox(), создающую окно ввода.

Преобразуйте полученную от функции строку в число (или дату).

В том случае, если нажата кнопка *Cancel*, организуйте вывод окна снова. Для этого использовать цикл *Do Loop*.

Проверьте работоспособность созданного программного обеспечения

<u>Задание №17</u> Создайте и запустите процедуру обработки одного из событий для объекта WorkBook:

- ✓ Activate
- ✓ BeforeClose
- ✓ BeforeSave
- ✓ Open
- ✓ NewSheet
- ✓ SheetBeforeRightClick

<u>Задание №18</u> Создайте и запустите процедуру обработки одного из событий для объекта WorkSheet:

- ✓ Activate
- ✓ BeforeRightClick
- ✓ Calculate
- ✓ Change

<u>Задание № 19</u> Добейтесь того, чтобы при нажатии определенной комбинации клавиш на клавиатуре выполнялась ваша процедура.

<u>Задание № 20</u> Добейтесь того, чтобы ваша процедура запускалась на выполнение в заданное время.

<u>Задание №21</u> Приведите пример использования метода *ОпКеу*.

Задание №22 Приведите пример использования метода OnTime

Задание №23 Используя программные средства:

- 1. измените ширину столбца;
- 2. скройте формулу в ячейке;
- 3. скройте строку;
- 4. произведите горизонтальное и вертикальное выравнивание текста в ячейке;
- 5. расположите текст в ячейке под заданным углом к горизонту;
- 6. установите режим автоматического изменения размеров шрифта при заполнении ячейки содержимым по всей ширине;
- 7. установите режим переноса текста на другую строку внутри ячейки, расширяя ее ширину;
- 8. установите режим запрещающий ввод информации в ячейку;
- 9. распределите слишком длинный текст в ячейки диапазона, находящиеся под ним;
- 10.Объедините и разъедините ячейки.

Задание № 24 Создайте объектную переменную указанного типа.

Используя эту переменную, заполните значениями указанные ячейки, залейте их любым цветом

Dim myRange As Range Set myRange = Range("C2:C5")

<u>Задание №25</u> Создайте пересечение и залейте его любым цветом.

<u>Задание №26</u> Создайте объединение и залейте его любым цветом.

<u>Задание №27</u> Приведите пример на использование методов *Cells* и *Offset*. Покажите их различие.

<u>Задание №28</u> Объявите две объектные переменные указанного типа.

Dim myRange As Range, myRange\_n As Range

Свяжите первую переменную *myRange* с указанным диапазоном: ("C2:C5")

Используя метод *Offset*, создайте новый объект, на который будет ссылаться переменная *myRange\_n*, смещенный относительно *myRange* на 3 строки вниз и 5 столбцов влево.

Заполните значениями ячейки нового диапазона, используя объектную переменную *myRange n*, залейте его любым цветом

<u>Задание №29</u> Используя пересечения и объединения, выделите сложную область и залейте ее цветом.

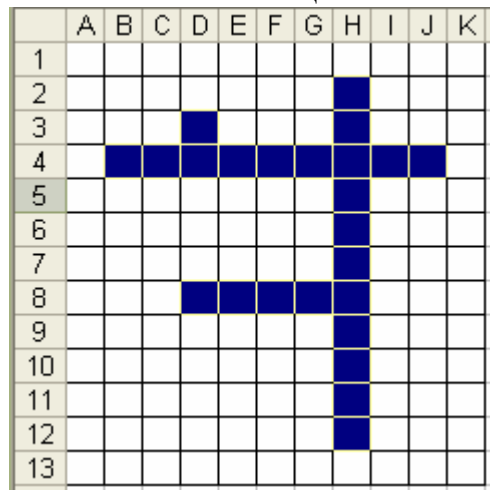

<u>Задание №30</u> Используя метод Range с двумя аргументами, заполните числами следующую область и залейте ее цветом

| _ | $\sim$ |   |             | Г          | G            |
|---|--------|---|-------------|------------|--------------|
|   |        |   |             |            |              |
|   | 3      | 3 | 3           | 3          |              |
|   | 3      | 3 | 3           | 3          |              |
|   |        | 3 | 3<br>3<br>3 | 333<br>333 | 3333<br>3333 |

<u>Задание №31</u>

|   | A | В                                   |
|---|---|-------------------------------------|
| 1 |   |                                     |
| 2 |   | Вася, Петр, Василий, Ираклий, Семен |

Напишите программу на VBA, которая в тексте, помещенном в ячейку *B2*, поменяет все запятые на точки.

Количество слов, букв в словах, запятых в этом тексте может быть любым.

В принципе, простое решение получается при использовании цикла While-Wend.

### <u>Задание №</u>32 Задана таблица №1

Необходимо:

1) Создать таблицу №2 и поместить в соответствующие ячейки необходимые формулы для подсчета количества указанных отметок.

2) В какую-нибудь ячейку поместить формулу, позволяющую на основании данных таблицы №1 выполнить действия в соответствии с алгоритмом 1 и определить, в конечном итоге, склонность учащихся к математике или литературе.

3) В какую-нибудь ячейку поместить формулу, позволяющую на основании данных таблицы №1 выполнить действия в соответствии с алгоритмом 2 и определить, в конечном итоге, склонность учащихся к математике или литературе.

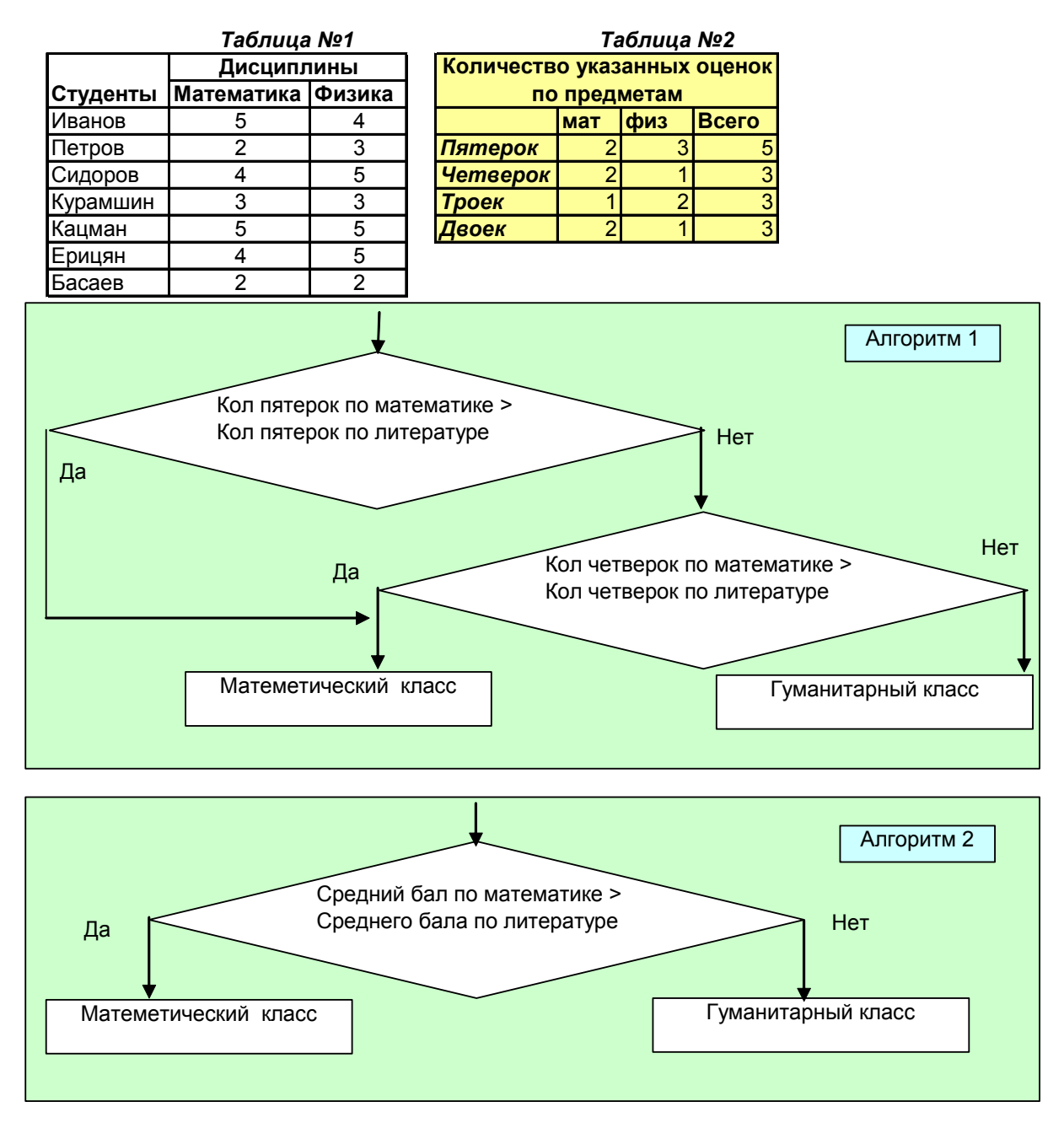

Задание №33 Поместите в ячейку дату 25 января 1990

Напишите функцию которая бы помещала число в одну ячейку, месяц в другую, а год в третью.

Используйте две функции InStr u InStrRev

<u>Задание №34</u> Напишите функцию, которая бы меняла бы в тексте, расположенном в ячейке, один символ на другой. Например, все символы «н» на «с».

Покажите, что функция работоспособна.

Используйте оператор Replace.

<u>Задание №35</u> Напишите пользовательскую функцию, которая бы в ячейку "A2" помещала информацию о том, к какому типу принадлежат данные, вводимые в соседнюю ячейку "A3". (текст, число, дата).

Покажите, что функция работоспособна.

Покажите, как то же самое можно сделать с помощью встроенных функций Excel.

<u>Задание №36</u> Используя мастер функций вставьте в ячейку "*G12*" функцию, которая бы в соответствии с введенными данными таблицы №2, выбирала соответствующую информацию из таблицы №1.

Используйте такие функции как "ИНДЕКС", "ВПР", "ГПР", "ВЫБОР".

|    | A | В         | С       | D       | E | F          | G         | H         |  |
|----|---|-----------|---------|---------|---|------------|-----------|-----------|--|
| 5  |   |           |         |         |   |            |           |           |  |
| 6  |   |           |         |         |   |            | Вводимые  | данные    |  |
| 7  |   |           |         |         |   |            | /         |           |  |
| 8  |   | Таблица I | N⊴1     |         |   | Таблица №2 |           |           |  |
| 9  |   | Возраст   | Мужчины | Женщины |   | Пол        | Мужчины   |           |  |
| 10 |   | <20       | C10     | D10     |   | Возраст    | 35        |           |  |
| 11 |   | 20 - 40   | C11     | D11     |   |            |           |           |  |
| 12 |   | >40       | C12     | D12     |   | Результат  | _C11      |           |  |
| 13 |   |           |         |         |   |            |           |           |  |
| 14 |   |           |         |         |   |            | Ячейка сф | ормулами. |  |

<u>Задание №37</u> Определите, сколько дней Вы прожили со дня рождения. Определите, сколько часов Вы прожили со дня рождения.

<u>Задание №38</u> Заданы числа

*А=4567б,617283 и Б=0,00003546* Задайте такой формат, чтобы эти числа были напечатаны так:

*Задание №39* Выполните один из нижеперечисленных примеров:

- 1. Приведите примеры и поясните, как использовать формат "General Number" и "Fixit."
- 2. Приведите примеры и поясните, как использовать формат "Standard" и "Currency".
- 3. Приведите примеры и поясните, как использовать формат "Long Date" и "Shot date".
- 4. Приведите примеры и поясните, как использовать функцию Len, InStr, Mid.
- 5. Приведите примеры и поясните, как использовать функцию Lset, Rset.
- 6. Приведите примеры и поясните, как использовать функцию Trim, Asc, Val.
- 7. Приведите примеры и поясните, как использовать функцию DateSerial.
- 8. Приведите примеры и поясните, как использовать функцию DateValue

### ЛИТЕРАТУРА

- 1. Бураков П.В., Петров В.Ю. Информационные системы в экономике. Учебное пособие . СПб:, СПбГУИТМО, 2010, 59с
- 2. Зикратов И.А., Петров В.Ю. Информационные технологии в управлении. Учебное пособие . СПб:, СПбГУИТМО, 2010, 64c
- 3. Вильям Дж.Орвис, Visual Basic for Application на примерах. М.: Бином, 1995. -512 с.
- 4. К.Соломон. Microsoft Office 97: разработка приложений СПб.: СПб,1998. -560 с
- 3. Камминг Стив. VBA для чайников, 3-издание.:Пер. с англ. М.: Издательский дом "Вильямс", 2001. - 448 с.
- 4. Биллиг В.А.. Средства разработки VBA- программиста. Офисное программирование. Т.1. -М.: Издательско-торговый дом "Русская редакция", 2001. - 480 с.
- 5. Биллиг В.А.. VBA в OFFICE 2000.Офисное программирование. -М.: Издательско-торговый дом "Русская редакция", 1999. 480 с.
- 6. Васильев А., Андреев А. VBA в OFFICE 2000. -Спб.: "Питер", 2001. 432 с.

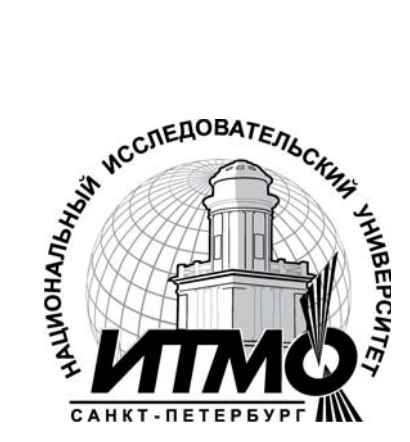

В 2009 году Университет стал победителем многоэтапного конкурса, в результате которого определены 12 ведущих университетов России, которым присвоена категория «Национальный исследовательский университет». Министерством образования и науки Российской Федерации была утверждена Программа развития государственного образовательного учреждения высшего профессионального образования «Санкт-Петербургский государственный университет информационных технологий, механики и оптики» на 2009–2018 годы.

### КАФЕДРА ПРИКЛАДНОЙ ЭКОНОМИКИ И МАРКЕТИНГА

Кафедра прикладной экономики и маркетинга была основана 25 мая 1995 года в связи с началом подготовки в СПбГУ ИТМО бакалавров по направлению 521600 «Экономика». В 1997 году кафедра стала готовить сначала бакалавров, а затем и специалистов по специальности 071900 «Информационные системы в экономике». Со дня основания и по настоящее время кафедрой руководит Почётный работник высшего профессионального образования Российской Федерации, доктор экономических наук, профессор, действительный член Российской академии естествознания Олег Валентинович Васюхин.

В настоящее время кафедра прикладной экономики и маркетинга обучает студентов по специальности 080801 «Прикладная информатика в экономике», а также готовит бакалавров и магистров по направлению 080100 «Экономика»

Кадровый состав кафедры представлен специалистами высшей квалификации – три доктора экономических наук, профессора; 9 кандидатов наук, доцентов и 6 старших преподавателей и ассистентов. Около 30% преподавателей – это молодые специалисты, обучающиеся в аспирантуре или недавно закончившие её.

В соответствии с утверждёнными учебными планами, преподаватели кафедры читают более 40 экономико-управленческих и информационных дисциплин как для студентов своих специальностей и направлений, так и для студентов всего университета. С целью обеспечения более эффективного учебного процесса преподавателями кафедры разработаны более 25 учебно-методических пособий, в том числе, часть из них в виде электронных учебников.

Кафедра обладает современной материально-технической базой. Большая часть учебного процесса реализуется в компьютерных классах Гуманитарного факультета, подключённых к сети Интернет. Все виды занятий, текущий контроль знаний, а также разнообразные виды самоподготовки студентов осуществляются на основе балльно-рейтинговой системы организации учебного процесса.

Ежегодно кафедра выпускает около 50 специалистов, бакалавров и магистров, которые успешно работают на предприятиях различных форм собственности и направлений деятельности. Часть выпускников каждый год продолжают обучение в аспирантуре СПбГУИТМО. Практически все студенты кафедры, начиная с 3-4 курса, в свободное время работают на предприятиях Санкт-Петербурга, что в большинстве случаев является основой для прохождения различного рода практик и подготовки выпускной квалификационной работы.

Преподаватели и аспиранты кафедры ведут активную научноисследовательскую деятельность, участвуя в хоздоговорных исследованиях для предприятий и организаций, а также в крупных госбюджетных НИР. В учебном процессе кафедры принимают участие представители промышленности и науки Санкт-Петербурга.

В настоящее время кафедра прикладной экономики и маркетинга является одной из ведущих выпускающих кафедр Гуманитарного факультета СПбГУ ИТМО.

Игорь Алексеевич Зикратов Владимир Владимирович Косовцев Вадим Юрьевич Петров

# ИНФОРМАЦИОННЫЕ ТЕХНОЛОГИИ В УПРАВЛЕНИИ

Учебное пособие

| В авторской редакции                          |                          |
|-----------------------------------------------|--------------------------|
| Дизайн                                        | В.Ю.Петров               |
| Верстка                                       | В.Ю.Петров               |
| Редакционно-издательский отдел Санкт-Петербур | огского государственного |
| университета информационных технологий, меха  | ники и оптики            |
| Зав. РИО                                      | Н.Ф. Гусарова            |
| Лицензия ИД №                                 |                          |
| Подписано к печати                            |                          |
| Заказ №                                       |                          |
| Тираж 50                                      |                          |
| Отпечатано на ризографе                       |                          |

# Редакционно-издательский отдел

Санкт-Петербургского государственного университета информационных технологий, механики и оптики 197101, Санкт-Петербург, Кронверкский пр., 49

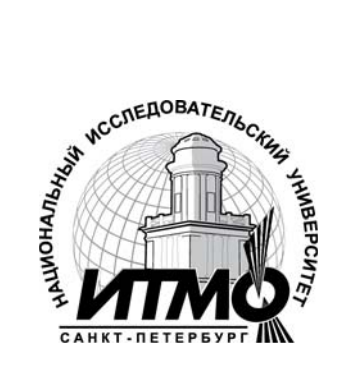